## ФЕДЕРАЛЬНОЕ АГЕНТСТВО ЖЕЛЕЗНОДОРОЖНОГО ТРАНСПОРТА федеральное государственное бюджетное образовательное учреждение высшего образования «Омский государственный университет путей сообщения» (ОмГУПС (ОмИИТ))

Кафедра «Информационная безопасность»

Сканеры уязвимостей Отчет по лабораторной работе по дисциплине «Методы выявления нарушений ИБ и аттестация АС на ЖДТ»

> Студент гр. 28 с \_\_\_\_\_ Ю.Е. Туник «\_\_\_\_\_ 2023г.

Руководитель: преподаватель кафедры ИБ \_\_\_\_\_\_Я. С. Беспрозванных «\_\_\_» \_\_\_\_\_2023г.

Омск 2023

Цель работы: освоить навыки работы со сканерами уязвимостей. Задание:

1. Настройте на виртуальной машине ssh-сервер, ftp-сервер и http-сервер.

2. Прочитайте методичку по сканеру безопасности nmap. Выполните следующие сканирования:

1) Определение доступности хостов в вашей подсети (выбираете любой из методов по инструкции);

2) Сканирование портов роутера, собственного ПК, виртуальной машины Linux. Выполните сканирования минимум тремя различными методами сканирования. Сравните полученные результаты.

3) Выполните сканирование роутера, собственного ПК, виртуальной машины Linux с определением версии ОС целевого узла.

4) Выполните сканирование роутера, собственного ПК, виртуальной машины Linux с определением версий сетевых сервисов.

3. После этого необходимо перенести рсар файлы из виртуальной машины на свою рабочую ОС и проанализировать их в программе wireshark.

Ход работы

Установили Kali Linux на виртуальную машину, подключили к сети через сетевой мост с хостом и настроили ssh-сервер, ftp-сервер и http-сервер.

IP адрес хоста – 192.168.56.1

IP адрес Kali Linux – 192.168.1.101

IP адрес роутера – 192.168.1.1

# 1. Настройка ssh

| kali-linux-2022.3-virtualbox-amd64 [Pa6otaet] - Oracle VI                                                                                                    | d VirtualBox |   |      | ×    |
|----------------------------------------------------------------------------------------------------|--------------|---|------|------|
| Файл Машина Вид Ввод Устройства Справка                                                                                                    |              |   |      |      |
| 📉 🔲 🖻 🍃 📦 🖭 🗸 📘 2 3 4 🕒 🗉                                                                                                    |              |   | 8:08 | 🔒 G• |
|                                                                                                    | kali@kali: ~ |   |      |      |
| File Actions Edit View Help                                                                                                    |              |   |      |      |
| <pre>(kali@ kali)-[~]<br/>\$ <u>sudo</u> systemctl start ssh.socket<br/>[sudo] password for kali:</pre>                                                                                               |              |   |      |      |
| <pre>\$ suso systemctl enable ssh.socket Command 'suso' not found, did you mean:    command 'sudo' from deb sudo    command 'sudo' from deb sudo-ldap Try: sudo apt install <deb name=""></deb></pre> |              |   |      |      |
| <pre>(kali@kali)-[~]     sudo systemctl enable ssh.socket</pre>                                                                                                    |              |   |      |      |
| Проверка подключения по ssh                                                                                                    |              |   |      |      |
| 🔀 kali@kali: ~                                                                                                    |              | _ |      | X    |

2. Настройка ftp

sudo apt-get update sudo apt-get install vsftpd sudo service vsftpd start

Проверка ftp

| 192.168.1.101                       |                          |                   |                  | - 🗆 X                |
|-------------------------------------|--------------------------|-------------------|------------------|----------------------|
| 🕂 Создать ~                         | X 0 6 e e                | 🗓 🛝 Сортировать 🗸 | 8— Просмотреть ~ |                      |
| $\leftarrow \rightarrow ~~\uparrow$ | Интернет > 192.168.1.101 |                   | v C x            | О Поиск в: 192.168.1 |
| 🜟 Бы<br>🛅 Ра                        | Desktop                  | Documents         |                  |                      |
| <u>↓</u> 3;<br>⊒ Д                  | Downloads                | Music             |                  |                      |
| у <sub>1</sub>                      | Pictures                 | Public            |                  |                      |
| Ъл<br>В А                           | Templates                | Videos            |                  |                      |
| <mark>=</mark> Ел<br><b>1</b>       |                          |                   |                  |                      |
| а п                                 |                          |                   |                  |                      |
| - On<br>Эτς                         |                          |                   |                  |                      |
| Элементов: 8                        |                          |                   |                  |                      |

3. Настройка http

sudo apt-get install apache2

```
(kali@kali)-[~]
$ sudo systemctl enable apache2
Synchronizing state of apache2.service with SysV service script with /lib/sys
temd/systemd-sysv-install.
Executing: /lib/systemd/systemd-sysv-install enable apache2

(kali@kali)-[~]
$ sudo systemctl start apache2

(kali@kali)-[~]
$ service apache2 start
Failed to start apache2.service: Access denied
See system logs and 'systemctl status apache2.service' for details.
```

Проверка http

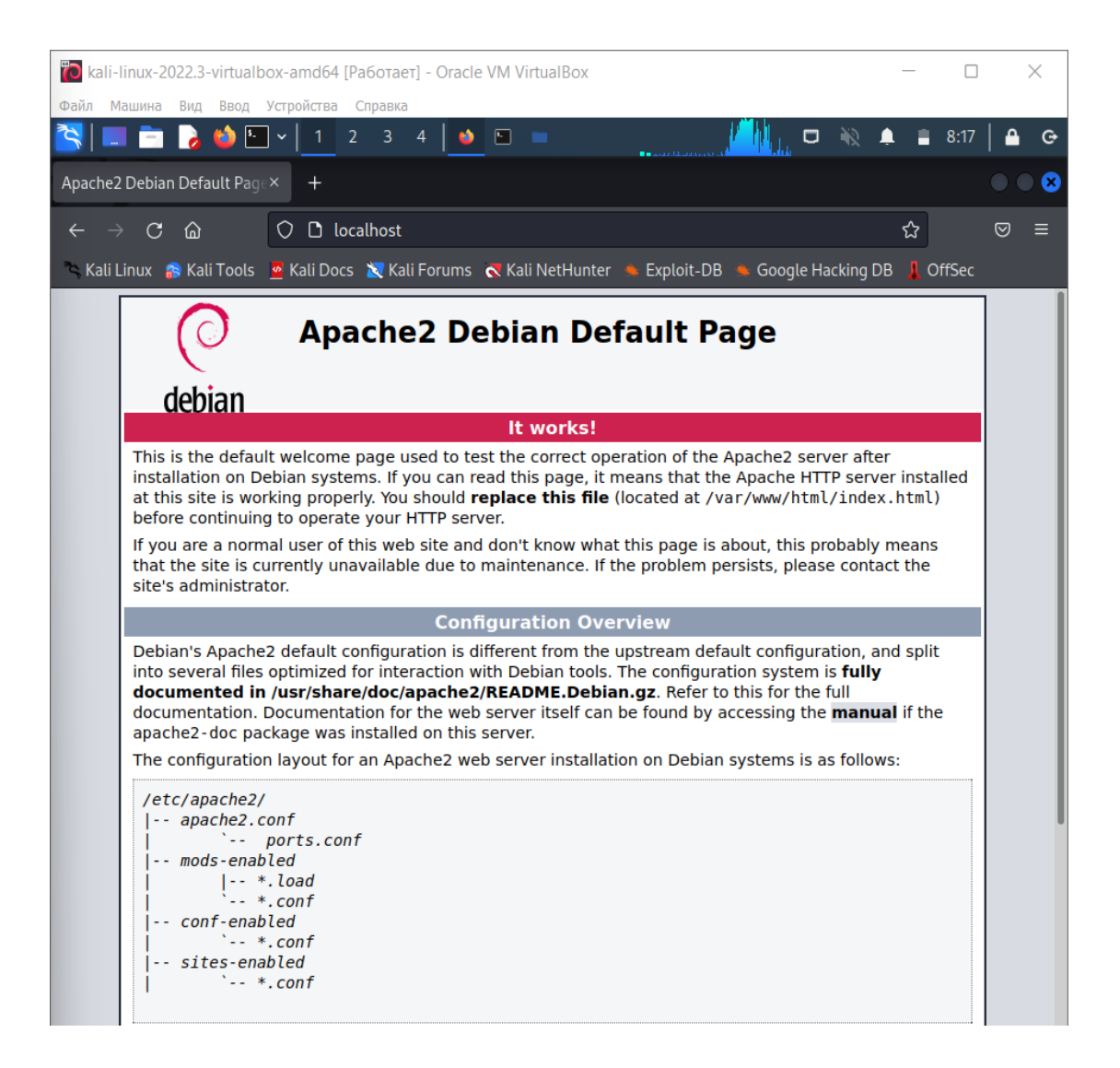

### Ход работы

### Определение доступности хостов в вашей подсети:

```
root@kali: /home/kali
File Actions Edit View Help
__(kali⊛kali)-[~]
_$ sudo su
[sudo] password for kali:
                 [/home/kali]
map -sn 192.168.1.0/24
Starting Nmap 7.92 ( https://nmap.org ) at 2023-03-24 09:23 EDT
Nmap scan report for 192.168.1.1
Host is up (0.0056s latency).
MAC Address: E8:37:7A:91:E6:56 (Zyxel Communications)
Nmap scan report for 192.168.1.34
Host is up (0.00023s latency).
MAC Address: 28:39:26:88:76:6B (CyberTAN Technology)
Nmap scan report for 192.168.1.37
Host is up.
Nmap scan report for 192.168.1.101
Host is up.
Nmap done: 256 IP addresses (4 hosts up) scanned in 2.58 seconds
      ot@kali)-[/home/kali]
    Π
```

Рисунок 1 – Определение доступности хостов

Сканирование портов роутера, собственного ПК, виртуальной машины Linux:

```
-[/home/kali]
   nmap -sS 192.168.1.1
Starting Nmap 7.92 ( https://nmap.org ) at 2023-03-24 08:50 EDT
Nmap scan report for 192.168.1.1
Host is up (0.0034s latency).
Not shown: 998 closed tcp ports (reset)
PORT STATE SERVICE
23/tcp open telnet
80/tcp open http
MAC Address: E8:37:7A:91:E6:56 (Zyxel Communications)
Nmap done: 1 IP address (1 host up) scanned in 1.06 seconds
 Рисунок 2.1 – Сканирование портов роутера SYN
                 [/home/kali]
_____nmap -sT 192.168.1.1
Starting Nmap 7.92 ( https://nmap.org ) at 2023-03-24 09:08 EDT
Nmap scan report for 192.168.1.1
Host is up (0.012s latency).
Not shown: 998 closed tcp ports (conn-refused)
PORT STATE SERVICE
23/tcp open telnet
80/tcp open http
MAC Address: E8:37:7A:91:E6:56 (Zyxel Communications)
Nmap done: 1 IP address (1 host up) scanned in 0.82 seconds
```

Рисунок 2.2 – Сканирование портов роутера ТСР

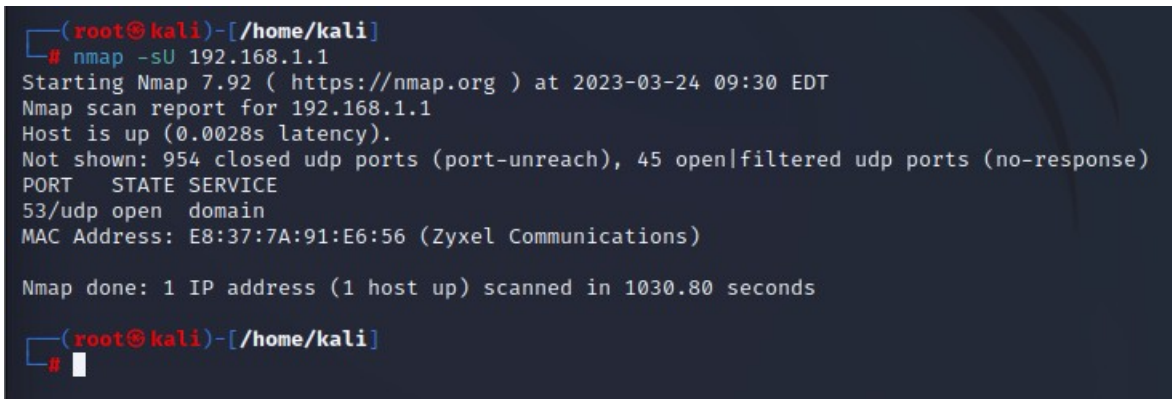

#### Рисунок 2.3 – Сканирование портов роутера UDP

(root@kali)-[/home/kali] # nmap -sS 192.168.56.1 Starting Nmap 7.92 ( https://nmap.org ) at 2023-03-24 09:50 EDT Nmap scan report for 192.168.56.1 Host is up (0.00035s latency). Not shown: 999 filtered tcp ports (no-response) PORT STATE SERVICE 6881/tcp open bittorrent-tracker MAC Address: 0A:00:27:00:00:09 (Unknown)

Nmap done: 1 IP address (1 host up) scanned in 13.68 seconds

Рисунок 3.1 – Сканирование портов собственного ПК SYN

(root@kali)-[/home/kali]
nmap -sT 192.168.56.1
Starting Nmap 7.92 ( https://nmap.org ) at 2023-03-24 09:53 EDT
Nmap scan report for 192.168.56.1
Host is up (0.00034s latency).
Not shown: 999 filtered tcp ports (no-response)
PORT STATE SERVICE
6881/tcp open bittorrent-tracker
MAC Address: 0A:00:27:00:00:09 (Unknown)

Nmap done: 1 IP address (1 host up) scanned in 19.27 seconds

Рисунок 3.2 – Сканирование портов собственного ПК ТСР

(root@kali)-[/home/kali]
 mmap -sU 192.168.56.1
Starting Nmap 7.92 ( https://nmap.org ) at 2023-03-24 09:54 EDT
Nmap scan report for 192.168.56.1
Host is up (0.00020s latency).
All 1000 scanned ports on 192.168.56.1 are in ignored states.
Not shown: 1000 open|filtered udp ports (no-response)
MAC Address: 0A:00:27:00:00:09 (Unknown)
Nmap done: 1 IP address (1 host up) scanned in 21.40 seconds

Рисунок 3.3 – Сканирование портов собственного ПК UDP

(root@kali)-[/home/kali]
# nmap -sS 192.168.1.101
Starting Nmap 7.92 ( https://nmap.org ) at 2023-03-24 09:57 EDT
Nmap scan report for 192.168.1.101
Host is up (0.0000040s latency).
Not shown: 997 closed tcp ports (reset)
PORT STATE SERVICE
21/tcp open ftp
22/tcp open ssh
80/tcp open http
Nmap done: 1 IP address (1 host up) scanned in 0.63 seconds

Рисунок 4.1 – Сканирование портов виртуальной машины Linux SYN

(root@kali)-[/home/kali] # nmap -sT 192.168.1.101 Starting Nmap 7.92 ( https://nmap.org ) at 2023-03-24 09:59 EDT Nmap scan report for 192.168.1.101 Host is up (0.000077s latency). Not shown: 997 closed tcp ports (conn-refused) PORT STATE SERVICE 21/tcp open ftp 22/tcp open ftp 22/tcp open ssh 80/tcp open http Nmap done: 1 IP address (1 host up) scanned in 0.08 seconds

Рисунок 4.2 – Сканирование портов виртуальной машины Linux TCP

(root@kali)-[/home/kali]
# nmap -sU 192.168.1.101
Starting Nmap 7.92 ( https://nmap.org ) at 2023-03-24 10:00 EDT
Nmap scan report for 192.168.1.101
Host is up (0.0000040s latency).
All 1000 scanned ports on 192.168.1.101 are in ignored states.
Not shown: 1000 closed udp ports (port-unreach)
Nmap done: 1 IP address (1 host up) scanned in 0.14 seconds

Рисунок 4.3 – Сканирование портов виртуальной машины Linux UDP Сканирование роутера, собственного ПК, виртуальной машины Linux с определением версии ОС целевого узла:

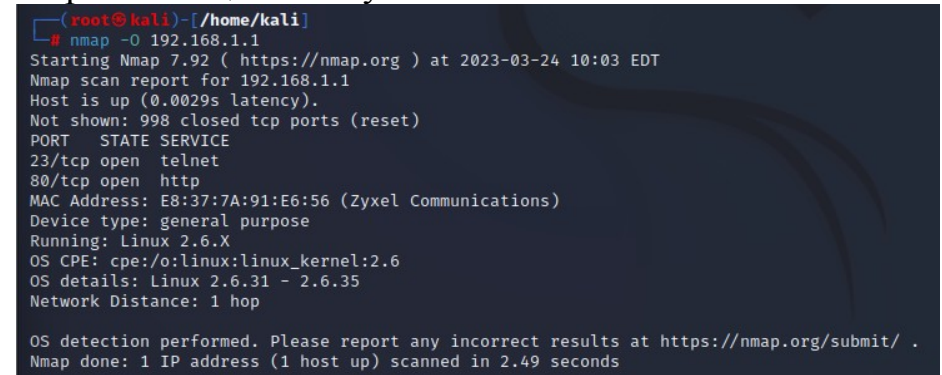

Рисунок 5 – Сканирование портов роутера с определением версии ОС целевого узла

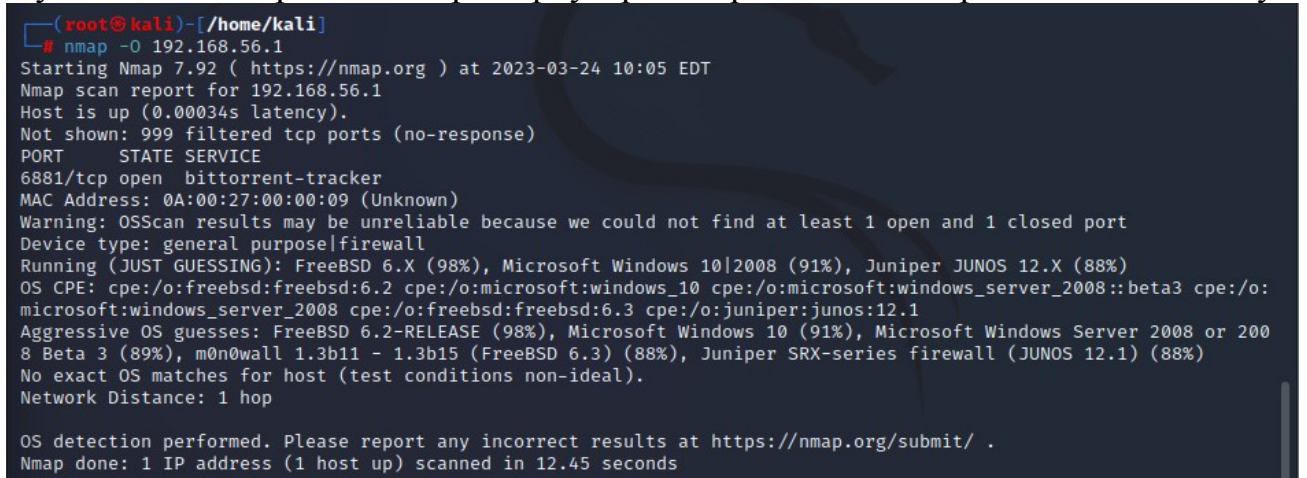

Рисунок 6 – Сканирование портов собственного ПК с определением версии ОС

целевого узла

| (root@kali)-[/home/kali]<br># nmap -0 192.168.1.101                                       |
|-------------------------------------------------------------------------------------------|
| Starting Nmap 7.92 ( https://nmap.org ) at 2023-03-24 10:07 EDT                           |
| Nmap scan report for 192.168.1.101                                                        |
| Host is up (0.000046s latency).                                                           |
| Not shown: 997 closed tcp ports (reset)                                                   |
| PORT STATE SERVICE                                                                        |
| 21/tcp open ftp                                                                           |
| 22/tcp open ssh                                                                           |
| 80/tcp open http                                                                          |
| Device type: general purpose                                                              |
| Running: Linux 2.6.X                                                                      |
| OS CPE: Cpe://o:linux:tinux_kernet:2.0.32                                                 |
| Notwork Distance: A bons                                                                  |
| Network Distance. 0 hops                                                                  |
| OS detection performed. Please report any incorrect results at https://nmap.org/submit/ . |
| NMAD done: I IP address (I nost UD) scanned in 2.18 seconds                               |

Рисунок 7 – Сканирование портов виртуальной машины Linux с определением версии ОС целевого узла

Сканирование роутера, собственного ПК, виртуальной машины Linux с определением версий сетевых сервисов:

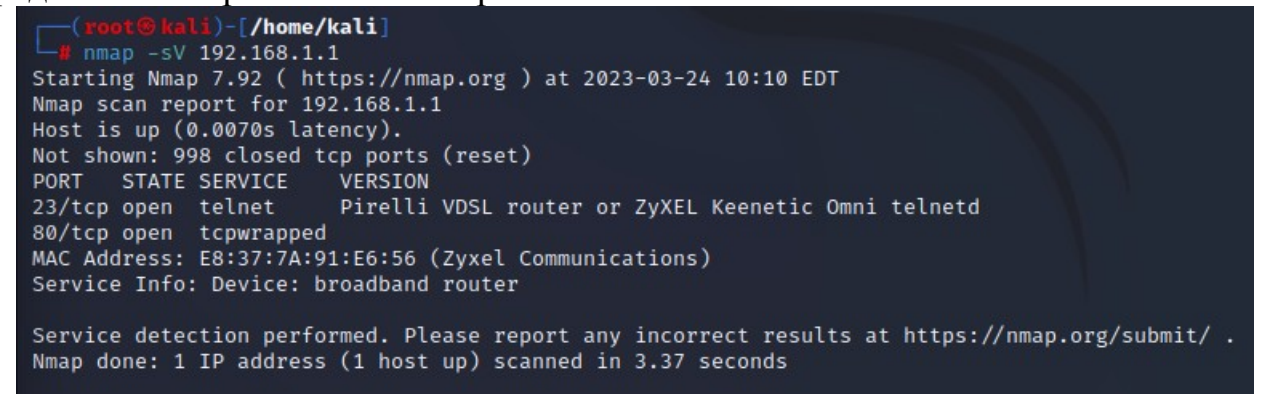

Рисунок 8 – Сканирование портов роутера с определением версий сетевых сервисов

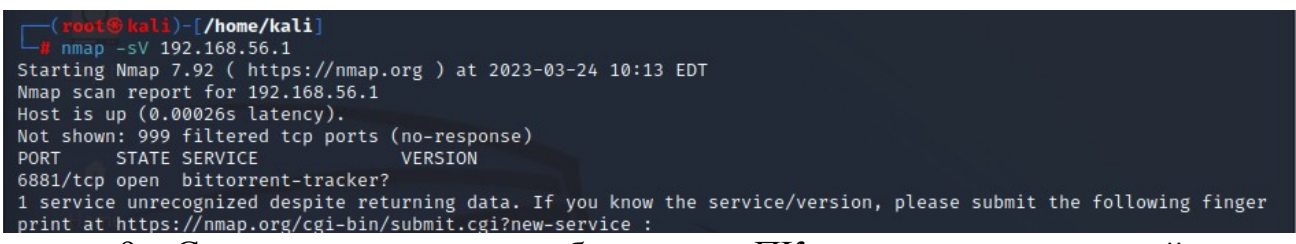

Рисунок 9 – Сканирование портов собственного ПК с определением версий сетевых

сервисов

(root@kali)-[/home/kali] g nmap -sV 192.168.1.101 Starting Nmap 7.92 ( https://nmap.org ) at 2023-03-24 10:18 EDT Nmap scan report for 192.168.1.101 Host is up (0.0000030s latency). Not shown: 997 closed tcp ports (reset) PORT STATE SERVICE VERSION 21/tcp open ftp vsftpd 3.0.3 22/tcp open ssh OpenSSH 9.0p1 Debian 1+b1 (protocol 2.0) 80/tcp open http Apache httpd 2.4.56 ((Debian)) Service Info: OSs: Unix, Linux; CPE: cpe:/o:linux:linux\_kernel Service detection performed. Please report any incorrect results at https://nmap.org/submit/ . Nmap done: 1 IP address (1 host up) scanned in 7.19 seconds

Рисунок 10 – Сканирование портов виртуальной машины Linux с определением версий сетевых сервисов

| a scan_pc_pcap – C V ×<br>Daăn Pegakrupobalile Просмотр Запуск Захват Анализ Статистика Телефония Беспроводной Инструменты                                                                                                    |
|----------------------------------------------------------------------------------------------------|
| Файл         Редактирование         Просмотр         Запуск         Заахан         Анализ         Статистика         Телефония         Беспроводной         Инструменты         >>>>>>>>>>>>>>>>>>>>>>>>>>>>                                                                                                    |
| Image: Construct And State And State And Stat |
| Imputeeturb auconeikusik quiustp         CVtr/>         Computation         Protocol         Length         Info           249         0.635386         PcsCompu_22:46:4f         Broadcast         ARP         42 Who has 192.168.1.1           250         0.635415         PcsCompu_22:46:4f         Broadcast         ARP         42 Who has 192.168.1.1           251         0.635560         PcsCompu_22:46:4f         Broadcast         ARP         42 Who has 192.168.1.1           252         0.635560         PcsCompu_22:46:4f         Broadcast         ARP         42 Who has 192.168.1.1           253         0.635664         PcsCompu_22:46:4f         Broadcast         ARP         42 Who has 192.168.1.2           254         0.635674         PcsCompu_22:46:4f         Broadcast         ARP         42 Who has 192.168.1.2           256         0.635734         PcsCompu_22:46:4f         Broadcast         ARP         42 Who has 192.168.1.2           257         0.635772         PcsCompu_22:46:4f         Broadcast         ARP         42 Who has 192.168.1.1           258         0.635849         PcsCompu_22:46:4f         Broadcast         ARP         42 Who has 192.168.1.2           260         0.715435         CyberTAN_88:76:6b         PcsCompu_22:46:4f         ARP                                                                                                    |
| No.         Time         Source         Destination         Protocol         Length         Info           249         0.635386         PcsCompu_22:46:4f         Broadcast         ARP         42 Who         has         192.168.1.1           250         0.635415         PcsCompu_22:46:4f         Broadcast         ARP         42 Who         has         192.168.1.1           251         0.635560         PcsCompu_22:46:4f         Broadcast         ARP         42 Who         has         192.168.1.1           253         0.635636         PcsCompu_22:46:4f         Broadcast         ARP         42 Who         has         192.168.1.2           254         0.635664         PcsCompu_22:46:4f         Broadcast         ARP         42 Who         has         192.168.1.2           255         0.635639         PcsCompu_22:46:4f         Broadcast         ARP         42 Who         has         192.168.1.2           256         0.635734         PcsCompu_22:46:4f         Broadcast         ARP         42 Who         has         192.168.1.2           258         0.635849         PcsCompu_22:46:4f         Broadcast         ARP         42 Who         has         192.168.1.3           260         0.714931         PcsCo                                                                                                    |
| 249 0.635386       PcsCompu_22:46:4f       Broadcast       ARP       42 Who has 192.168.1.1         250 0.635415       PcsCompu_22:46:4f       Broadcast       ARP       42 Who has 192.168.1.1         251 0.635560       PcsCompu_22:46:4f       Broadcast       ARP       42 Who has 192.168.1.1         253 0.635566       PcsCompu_22:46:4f       Broadcast       ARP       42 Who has 192.168.1.1         253 0.635664       PcsCompu_22:46:4f       Broadcast       ARP       42 Who has 192.168.1.2         254 0.635664       PcsCompu_22:46:4f       Broadcast       ARP       42 Who has 192.168.1.2         255 0.635693       PcsCompu_22:46:4f       Broadcast       ARP       42 Who has 192.168.1.2         257 0.635772       PcsCompu_22:46:4f       Broadcast       ARP       42 Who has 192.168.1.2         257 0.635772       PcsCompu_22:46:4f       Broadcast       ARP       42 Who has 192.168.1.2         258 0.635849       PcsCompu_22:46:4f       Broadcast       ARP       42 Who has 192.168.1.2         260 0.715435       CyberTAN 88:76:6b       PcsCompu_22:46:4f       Broadcast       ARP       42 Who has 192.168.1.3         261 1.103639       PcsCompu_22:46:4f       Broadcast       ARP       42 Who has 192.168.1.3       42 Who has 192.168.1.4                                                                                                    |
| 250 0.635415       PcsCompu_22:46:4f       Broadcast       ARP       42 Who has 192.168.1.1         251 0.635560       PcsCompu_22:46:4f       Broadcast       ARP       42 Who has 192.168.1.1         252 0.635596       PcsCompu_22:46:4f       Broadcast       ARP       42 Who has 192.168.1.1         253 0.635636       PcsCompu_22:46:4f       Broadcast       ARP       42 Who has 192.168.1.2         254 0.635664       PcsCompu_22:46:4f       Broadcast       ARP       42 Who has 192.168.1.2         255 0.635693       PcsCompu_22:46:4f       Broadcast       ARP       42 Who has 192.168.1.2         256 0.635734       PcsCompu_22:46:4f       Broadcast       ARP       42 Who has 192.168.1.2         257 0.635772       PcsCompu_22:46:4f       Broadcast       ARP       42 Who has 192.168.1.3         258 0.635849       PcsCompu_22:46:4f       Broadcast       ARP       42 Who has 192.168.1.3         260 0.715435       CyberTAN_88:76:6b       PcsCompu_22:46:4f       Broadcast       ARP       42 Who has 192.168.1.2         262 1.104058       PcsCompu_22:46:4f       Broadcast       ARP       42 Who has 192.168.1.3       261 1.103639       PcsCompu_22:46:4f       Broadcast       ARP       42 Who has 192.168.1.4         262 1.104058       PcsCompu_22:46:4f                                                                                                    |
| 251 0.635560       PcsCompu_22:46:4f       Broadcast       ARP       42 Who has 192.168.1.1         252 0.635596       PcsCompu_22:46:4f       Broadcast       ARP       42 Who has 192.168.1.1         253 0.635636       PcsCompu_22:46:4f       Broadcast       ARP       42 Who has 192.168.1.2         254 0.635664       PcsCompu_22:46:4f       Broadcast       ARP       42 Who has 192.168.1.2         255 0.635693       PcsCompu_22:46:4f       Broadcast       ARP       42 Who has 192.168.1.2         255 0.635693       PcsCompu_22:46:4f       Broadcast       ARP       42 Who has 192.168.1.2         256 0.635734       PcsCompu_22:46:4f       Broadcast       ARP       42 Who has 192.168.1.2         258 0.635849       PcsCompu_22:46:4f       Broadcast       ARP       42 Who has 192.168.1.3         260 0.715435       CyberTAN_88:76:6b       PcsCompu_22:46:4f       Broadcast       ARP       42 Who has 192.168.1.3         261 1.10639       PcsCompu_22:46:4f       Broadcast       ARP       42 Who has 192.168.1.3       266         262 1.104058       PcsCompu_22:46:4f       Broadcast       ARP       42 Who has 192.168.1.3       266         263 1.107797       PcsCompu_22:46:4f       Broadcast       ARP       42 Who has 192.168.1.3       266                                                                                                    |
| 252 0.635596       PcsCompu_22:46:4f       Broadcast       ARP       42 Who has 192.168.1.1         253 0.635636       PcsCompu_22:46:4f       Broadcast       ARP       42 Who has 192.168.1.2         254 0.635664       PcsCompu_22:46:4f       Broadcast       ARP       42 Who has 192.168.1.2         255 0.635693       PcsCompu_22:46:4f       Broadcast       ARP       42 Who has 192.168.1.2         255 0.635693       PcsCompu_22:46:4f       Broadcast       ARP       42 Who has 192.168.1.2         256 0.635772       PcsCompu_22:46:4f       Broadcast       ARP       42 Who has 192.168.1.2         257 0.635772       PcsCompu_22:46:4f       Broadcast       ARP       42 Who has 192.168.1.2         258 0.635849       PcsCompu_22:46:4f       Broadcast       ARP       42 Who has 192.168.1.3         259 0.714931       PcsCompu_22:46:4f       Broadcast       ARP       42 Who has 192.168.1.3         262 1.104058       PcsCompu_22:46:4f       Broadcast       ARP       42 Who has 192.168.1.3         263 1.107797       PcsCompu_22:46:4f       Broadcast       ARP       42 Who has 192.168.1.5         265 1.115016       PcsCompu_22:46:4f       Broadcast       ARP       42 Who has 192.168.1.5         265 1.115016       PcsCompu_22:46:4f       Broadcast<                                                                                                    |
| 253 0.635636       PcsCompu_22:46:4f       Broadcast       ARP       42 Who has 192.168.1.2         254 0.635664       PcsCompu_22:46:4f       Broadcast       ARP       42 Who has 192.168.1.2         255 0.635693       PcsCompu_22:46:4f       Broadcast       ARP       42 Who has 192.168.1.2         256 0.635734       PcsCompu_22:46:4f       Broadcast       ARP       42 Who has 192.168.1.2         257 0.635772       PcsCompu_22:46:4f       Broadcast       ARP       42 Who has 192.168.1.2         258 0.635849       PcsCompu_22:46:4f       Broadcast       ARP       42 Who has 192.168.1.1         259 0.714931       PcsCompu_22:46:4f       Broadcast       ARP       42 Who has 192.168.1.3         260 0.715435       CyberTAN 88:76:6b       PcsCompu_22:46:4f       ARP       60 192.168.1.34 is at         261 1.103639       PcsCompu_22:46:4f       Broadcast       ARP       42 Who has 192.168.1.2         262 1.104058       PcsCompu_22:46:4f       Broadcast       ARP       42 Who has 192.168.1.2         265 1.115016       PcsCompu_22:46:4f       Broadcast       ARP       42 Who has 192.168.1.7         266 1.115100       PcsCompu_22:46:4f       Broadcast       ARP       42 Who has 192.168.1.7         266 1.115100       PcsCompu_22:46:4f       Bro                                                                                                    |
| 254 0.635664       PcsCompu_22:46:4f       Broadcast       ARP       42 Who has 192.168.1.2         255 0.635693       PcsCompu_22:46:4f       Broadcast       ARP       42 Who has 192.168.1.2         256 0.635734       PcsCompu_22:46:4f       Broadcast       ARP       42 Who has 192.168.1.2         257 0.635772       PcsCompu_22:46:4f       Broadcast       ARP       42 Who has 192.168.1.2         258 0.635849       PcsCompu_22:46:4f       Broadcast       ARP       42 Who has 192.168.1.1         259 0.714931       PcsCompu_22:46:4f       Broadcast       ARP       42 Who has 192.168.1.1         260 0.715435       CyberTAN_88:76:6b       PcsCompu_22:46:4f       Broadcast       ARP       42 Who has 192.168.1.2         261 1.103639       PcsCompu_22:46:4f       Broadcast       ARP       42 Who has 192.168.1.2         262 1.104058       PcsCompu_22:46:4f       Broadcast       ARP       42 Who has 192.168.1.3         263 1.107797       PcsCompu_22:46:4f       Broadcast       ARP       42 Who has 192.168.1.7         265 1.115016       PcsCompu_22:46:4f       Broadcast       ARP       42 Who has 192.168.1.7         266 1.115100       PcsCompu_22:46:4f       Broadcast       ARP       42 Who has 192.168.1.7         267 1.115151       PcsCompu_2                                                                                                    |
| 255 0.635693       PcsCompu_22:46:4f       Broadcast       ARP       42 Who has 192.168.1.2         256 0.635734       PcsCompu_22:46:4f       Broadcast       ARP       42 Who has 192.168.1.2         257 0.635772       PcsCompu_22:46:4f       Broadcast       ARP       42 Who has 192.168.1.2         258 0.635849       PcsCompu_22:46:4f       Broadcast       ARP       42 Who has 192.168.1.1         259 0.714931       PcsCompu_22:46:4f       Broadcast       ARP       42 Who has 192.168.1.3         260 0.715435       CyberTAN_88:76:6b       PcsCompu_22:46:4f       ARP       60 192.168.1.34 is at         261 1.103639       PcsCompu_22:46:4f       Broadcast       ARP       42 Who has 192.168.1.2         262 1.104058       PcsCompu_22:46:4f       Broadcast       ARP       42 Who has 192.168.1.3         263 1.10779       PcsCompu_22:46:4f       Broadcast       ARP       42 Who has 192.168.1.5         265 1.115016       PcsCompu_22:46:4f       Broadcast       ARP       42 Who has 192.168.1.6         266 1.115100       PcsCompu_22:46:4f       Broadcast       ARP       42 Who has 192.168.1.7         267 1.115151       PcsCompu_22:46:4f       Broadcast       ARP       42 Who has 192.168.1.6         268 1.115190       PcsCompu_22:46:4f       Broa                                                                                                    |
| 256 0.635734       PcsCompu_22:46:4f       Broadcast       ARP       42 Who has 192.168.1.2         257 0.635772       PcsCompu_22:46:4f       Broadcast       ARP       42 Who has 192.168.1.2         258 0.635849       PcsCompu_22:46:4f       Broadcast       ARP       42 Who has 192.168.1.1         259 0.714931       PcsCompu_22:46:4f       Broadcast       ARP       42 Who has 192.168.1.3         260 0.715435       CyberTAN_88:76:6b       PcsCompu_22:46:4f       ARP       60 192.168.1.34 is at         261 1.103639       PcsCompu_22:46:4f       Broadcast       ARP       42 Who has 192.168.1.2         262 1.104058       PcsCompu_22:46:4f       Broadcast       ARP       42 Who has 192.168.1.3         263 1.107797       PcsCompu_22:46:4f       Broadcast       ARP       42 Who has 192.168.1.4         264 1.113672       PcsCompu_22:46:4f       Broadcast       ARP       42 Who has 192.168.1.5         265 1.115016       PcsCompu_22:46:4f       Broadcast       ARP       42 Who has 192.168.1.7         267 1.115151       PcsCompu_22:46:4f       Broadcast       ARP       42 Who has 192.168.1.7         266 1.115100       PcsCompu_22:46:4f       Broadcast       ARP       42 Who has 192.168.1.7         267 1.115151       PcsCompu_22:46:4f       Bro                                                                                                    |
| 257 0.635772PcsCompu_22:46:4fBroadcastARP42 Who has 192.168.1.2258 0.635849PcsCompu_22:46:4fBroadcastARP42 Who has 192.168.1.1259 0.714931PcsCompu_22:46:4fBroadcastARP42 Who has 192.168.1.3260 0.715435CyberTAN_88:76:6bPcsCompu_22:46:4fARP60 192.168.1.34 is at261 1.103639PcsCompu_22:46:4fBroadcastARP42 Who has 192.168.1.2262 1.104058PcsCompu_22:46:4fBroadcastARP42 Who has 192.168.1.3263 1.107797PcsCompu_22:46:4fBroadcastARP42 Who has 192.168.1.3264 1.113672PcsCompu_22:46:4fBroadcastARP42 Who has 192.168.1.4265 1.115016PcsCompu_22:46:4fBroadcastARP42 Who has 192.168.1.5265 1.115016PcsCompu_22:46:4fBroadcastARP42 Who has 192.168.1.6266 1.115100PcsCompu_22:46:4fBroadcastARP42 Who has 192.168.1.7267 1.115151PcsCompu_22:46:4fBroadcastARP42 Who has 192.168.1.6268 1.115192PcsCompu_22:46:4fBroadcastARP42 Who has 192.168.1.1269 1.115224PcsCompu_22:46:4fBroadcastARP42 Who has 192.168.1.1270 1.118869PcsCompu_22:46:4fBroadcastARP42 Who has 192.168.1.1271 1.118963PcsCompu_22:46:4fBroadcastARP42 Who has 192.168.1.1273 1.207668PcsCompu_22:46:4fBroadcastARP42 Who has 192.168.1.1                                                                                                    |
| 258 0.635849PcsCompu_22:46:4fBroadcastARP42 Who has 192.168.1.1259 0.714931PcsCompu_22:46:4fBroadcastARP42 Who has 192.168.1.3260 0.715435CyberTAN_88:76:6bPcsCompu_22:46:4fARP60 192.168.1.34 is at261 1.103639PcsCompu_22:46:4fBroadcastARP42 Who has 192.168.1.2262 1.104058PcsCompu_22:46:4fBroadcastARP42 Who has 192.168.1.3263 1.107797PcsCompu_22:46:4fBroadcastARP42 Who has 192.168.1.3264 1.113672PcsCompu_22:46:4fBroadcastARP42 Who has 192.168.1.4265 1.115016PcsCompu_22:46:4fBroadcastARP42 Who has 192.168.1.5266 1.115100PcsCompu_22:46:4fBroadcastARP42 Who has 192.168.1.7267 1.11511PcsCompu_22:46:4fBroadcastARP42 Who has 192.168.1.7267 1.11512PcsCompu_22:46:4fBroadcastARP42 Who has 192.168.1.8268 1.115192PcsCompu_22:46:4fBroadcastARP42 Who has 192.168.1.1269 1.115224PcsCompu_22:46:4fBroadcastARP42 Who has 192.168.1.1270 1.118869PcsCompu_22:46:4fBroadcastARP42 Who has 192.168.1.1271 1.118963PcsCompu_22:46:4fBroadcastARP42 Who has 192.168.1.1272 1.207566PcsCompu_22:46:4fBroadcastARP42 Who has 192.168.1.1273 1.207608PcsCompu_22:46:4fBroadcastARP42 Who has 192.168.1.1                                                                                                    |
| 259 0.714931PcsCompu_22:46:4fBroadcastARP42 Who has 192.168.1.3260 0.715435CyberTAN_88:76:6bPcsCompu_22:46:4fARP60 192.168.1.34 is at261 1.103639PcsCompu_22:46:4fBroadcastARP42 Who has 192.168.1.2262 1.104058PcsCompu_22:46:4fBroadcastARP42 Who has 192.168.1.3263 1.107797PcsCompu_22:46:4fBroadcastARP42 Who has 192.168.1.4264 1.113672PcsCompu_22:46:4fBroadcastARP42 Who has 192.168.1.5265 1.115016PcsCompu_22:46:4fBroadcastARP42 Who has 192.168.1.6266 1.115100PcsCompu_22:46:4fBroadcastARP42 Who has 192.168.1.7267 1.115151PcsCompu_22:46:4fBroadcastARP42 Who has 192.168.1.8268 1.115192PcsCompu_22:46:4fBroadcastARP42 Who has 192.168.1.9269 1.115224PcsCompu_22:46:4fBroadcastARP42 Who has 192.168.1.1270 1.118869PcsCompu_22:46:4fBroadcastARP42 Who has 192.168.1.1271 1.207566PcsCompu_22:46:4fBroadcastARP42 Who has 192.168.1.1273 1.207608PcsCompu_22:46:4fBroadcastARP42 Who has 192.168.1.1                                                                                                    |
| 260 0.715435CyberTAN_88:76:6bPcsCompu_22:46:4fARP60 192.168.1.34 is at261 1.103639PcsCompu_22:46:4fBroadcastARP42 Who has 192.168.1.2262 1.104058PcsCompu_22:46:4fBroadcastARP42 Who has 192.168.1.3263 1.107797PcsCompu_22:46:4fBroadcastARP42 Who has 192.168.1.4264 1.113672PcsCompu_22:46:4fBroadcastARP42 Who has 192.168.1.5265 1.115016PcsCompu_22:46:4fBroadcastARP42 Who has 192.168.1.6266 1.115100PcsCompu_22:46:4fBroadcastARP42 Who has 192.168.1.7267 1.115151PcsCompu_22:46:4fBroadcastARP42 Who has 192.168.1.8268 1.115192PcsCompu_22:46:4fBroadcastARP42 Who has 192.168.1.9269 1.115224PcsCompu_22:46:4fBroadcastARP42 Who has 192.168.1.1270 1.118869PcsCompu_22:46:4fBroadcastARP42 Who has 192.168.1.1271 1.207566PcsCompu_22:46:4fBroadcastARP42 Who has 192.168.1.1273 1.207608PcsCompu_22:46:4fBroadcastARP42 Who has 192.168.1.1                                                                                                    |
| 261 1.103639       PcsCompu_22:46:4f       Broadcast       ARP       42 Who has 192.168.1.2         262 1.104058       PcsCompu_22:46:4f       Broadcast       ARP       42 Who has 192.168.1.3         263 1.107797       PcsCompu_22:46:4f       Broadcast       ARP       42 Who has 192.168.1.4         264 1.113672       PcsCompu_22:46:4f       Broadcast       ARP       42 Who has 192.168.1.4         264 1.113672       PcsCompu_22:46:4f       Broadcast       ARP       42 Who has 192.168.1.5         265 1.115016       PcsCompu_22:46:4f       Broadcast       ARP       42 Who has 192.168.1.7         266 1.115100       PcsCompu_22:46:4f       Broadcast       ARP       42 Who has 192.168.1.7         267 1.115151       PcsCompu_22:46:4f       Broadcast       ARP       42 Who has 192.168.1.8         268 1.115192       PcsCompu_22:46:4f       Broadcast       ARP       42 Who has 192.168.1.8         269 1.115224       PcsCompu_22:46:4f       Broadcast       ARP       42 Who has 192.168.1.1         270 1.118869       PcsCompu_22:46:4f       Broadcast       ARP       42 Who has 192.168.1.1         271 1.207566       PcsCompu_22:46:4f       Broadcast       ARP       42 Who has 192.168.1.1         273 1.207608       PcsCompu_22:46:4f       Broadcast<                                                                                                    |
| 262 1.104058       PcsCompu_22:46:4f       Broadcast       ARP       42 Who has 192.168.1.3         263 1.107797       PcsCompu_22:46:4f       Broadcast       ARP       42 Who has 192.168.1.4         264 1.113672       PcsCompu_22:46:4f       Broadcast       ARP       42 Who has 192.168.1.5         265 1.115016       PcsCompu_22:46:4f       Broadcast       ARP       42 Who has 192.168.1.5         266 1.115100       PcsCompu_22:46:4f       Broadcast       ARP       42 Who has 192.168.1.7         267 1.115151       PcsCompu_22:46:4f       Broadcast       ARP       42 Who has 192.168.1.7         267 1.115151       PcsCompu_22:46:4f       Broadcast       ARP       42 Who has 192.168.1.8         268 1.115192       PcsCompu_22:46:4f       Broadcast       ARP       42 Who has 192.168.1.8         269 1.115224       PcsCompu_22:46:4f       Broadcast       ARP       42 Who has 192.168.1.1         270 1.118869       PcsCompu_22:46:4f       Broadcast       ARP       42 Who has 192.168.1.1         271 1.207566       PcsCompu_22:46:4f       Broadcast       ARP       42 Who has 192.168.1.1         273 1.207608       PcsCompu_22:46:4f       Broadcast       ARP       42 Who has 192.168.1.1                                                                                                    |
| 263 1.107797PcsCompu_22:46:4fBroadcastARP42 Who has 192.168.1.4264 1.113672PcsCompu_22:46:4fBroadcastARP42 Who has 192.168.1.5265 1.115016PcsCompu_22:46:4fBroadcastARP42 Who has 192.168.1.6266 1.115100PcsCompu_22:46:4fBroadcastARP42 Who has 192.168.1.7267 1.115151PcsCompu_22:46:4fBroadcastARP42 Who has 192.168.1.8268 1.115192PcsCompu_22:46:4fBroadcastARP42 Who has 192.168.1.8269 1.115224PcsCompu_22:46:4fBroadcastARP42 Who has 192.168.1.1270 1.118869PcsCompu_22:46:4fBroadcastARP42 Who has 192.168.1.1271 1.118963PcsCompu_22:46:4fBroadcastARP42 Who has 192.168.1.1272 1.207566PcsCompu_22:46:4fBroadcastARP42 Who has 192.168.1.1273 1.207608PcsCompu_22:46:4fBroadcastARP42 Who has 192.168.1.1                                                                                                    |
| 264 1.1136/2       PcsCompu_22:46:4f       Broadcast       ARP       42 Who has 192.168.1.5         265 1.115016       PcsCompu_22:46:4f       Broadcast       ARP       42 Who has 192.168.1.6         266 1.115100       PcsCompu_22:46:4f       Broadcast       ARP       42 Who has 192.168.1.7         267 1.115101       PcsCompu_22:46:4f       Broadcast       ARP       42 Who has 192.168.1.7         267 1.115151       PcsCompu_22:46:4f       Broadcast       ARP       42 Who has 192.168.1.8         268 1.115192       PcsCompu_22:46:4f       Broadcast       ARP       42 Who has 192.168.1.8         269 1.115224       PcsCompu_22:46:4f       Broadcast       ARP       42 Who has 192.168.1.1         270 1.118869       PcsCompu_22:46:4f       Broadcast       ARP       42 Who has 192.168.1.1         271 1.118963       PcsCompu_22:46:4f       Broadcast       ARP       42 Who has 192.168.1.1         272 1.207566       PcsCompu_22:46:4f       Broadcast       ARP       42 Who has 192.168.1.1         273 1.207608       PcsCompu_22:46:4f       Broadcast       ARP       42 Who has 192.168.1.1                                                                                                    |
| 265 1.115016       PcsCompu_22:46:4f       Broadcast       ARP       42 Who has 192.168.1.6         266 1.115100       PcsCompu_22:46:4f       Broadcast       ARP       42 Who has 192.168.1.7         267 1.115151       PcsCompu_22:46:4f       Broadcast       ARP       42 Who has 192.168.1.7         268 1.115192       PcsCompu_22:46:4f       Broadcast       ARP       42 Who has 192.168.1.8         269 1.115224       PcsCompu_22:46:4f       Broadcast       ARP       42 Who has 192.168.1.1         270 1.118869       PcsCompu_22:46:4f       Broadcast       ARP       42 Who has 192.168.1.1         271 1.118963       PcsCompu_22:46:4f       Broadcast       ARP       42 Who has 192.168.1.1         272 1.207566       PcsCompu_22:46:4f       Broadcast       ARP       42 Who has 192.168.1.1         273 1.207608       PcsCompu_22:46:4f       Broadcast       ARP       42 Who has 192.168.1.1                                                                                                    |
| 266 1.115100       PcsCompu_22:46:4f       Broadcast       ARP       42 Who has 192.168.1.7         267 1.115151       PcsCompu_22:46:4f       Broadcast       ARP       42 Who has 192.168.1.8         268 1.115192       PcsCompu_22:46:4f       Broadcast       ARP       42 Who has 192.168.1.8         269 1.115224       PcsCompu_22:46:4f       Broadcast       ARP       42 Who has 192.168.1.1         270 1.118869       PcsCompu_22:46:4f       Broadcast       ARP       42 Who has 192.168.1.1         271 1.118963       PcsCompu_22:46:4f       Broadcast       ARP       42 Who has 192.168.1.1         272 1.207566       PcsCompu_22:46:4f       Broadcast       ARP       42 Who has 192.168.1.1         273 1.207608       PcsCompu_22:46:4f       Broadcast       ARP       42 Who has 192.168.1.1                                                                                                    |
| 267       1.115151       PCsCompu_22:46:44       Broadcast       ARP       42 Who has 192.168.1.a         268       1.115192       PcsCompu_22:46:4f       Broadcast       ARP       42 Who has 192.168.1.9         269       1.115224       PcsCompu_22:46:4f       Broadcast       ARP       42 Who has 192.168.1.1         270       1.118869       PcsCompu_22:46:4f       Broadcast       ARP       42 Who has 192.168.1.1         271       1.118963       PcsCompu_22:46:4f       Broadcast       ARP       42 Who has 192.168.1.1         272       1.207566       PcsCompu_22:46:4f       Broadcast       ARP       42 Who has 192.168.1.1         273       1.207608       PcsCompu_22:46:4f       Broadcast       ARP       42 Who has 192.168.1.1                                                                                                    |
| 268 1.113192       PCsCompL_22.46.41       Broadcast       ARP       42 Who has 192.168.1.9         269 1.115224       PcsCompL_22:46:4f       Broadcast       ARP       42 Who has 192.168.1.1         270 1.118869       PcsCompL_22:46:4f       Broadcast       ARP       42 Who has 192.168.1.1         271 1.118963       PcsCompL_22:46:4f       Broadcast       ARP       42 Who has 192.168.1.1         272 1.207566       PcsCompL_22:46:4f       Broadcast       ARP       42 Who has 192.168.1.1         273 1.207608       PcsCompL_22:46:4f       Broadcast       ARP       42 Who has 192.168.1.1                                                                                                    |
| 209 1.113224       PCsCompL_22.40.41       Broadcast       ARP       42 Who has 192.168.1.1         270 1.118869       PcsCompL_22:46:4f       Broadcast       ARP       42 Who has 192.168.1.1         271 1.118963       PcsCompL_22:46:4f       Broadcast       ARP       42 Who has 192.168.1.1         272 1.207566       PcsCompL_22:46:4f       Broadcast       ARP       42 Who has 192.168.1.1         273 1.207608       PcsCompL_22:46:4f       Broadcast       ARP       42 Who has 192.168.1.1                                                                                                    |
| 270       1.118803       PCSCOmpu_22:40:41       Broadcast       ARP       42 Who has 192.168.1.1         271       1.118963       PcsCompu_22:46:4f       Broadcast       ARP       42 Who has 192.168.1.1         272       1.207566       PcsCompu_22:46:4f       Broadcast       ARP       42 Who has 192.168.1.1         273       1.207608       PcsCompu_22:46:4f       Broadcast       ARP       42 Who has 192.168.1.1                                                                                                    |
| 272 1.207566       PcsCompu_22:46:4f       Broadcast       ARP       42 Who has 192.168.1.1         273 1.207608       PcsCompu_22:46:4f       Broadcast       ARP       42 Who has 192.168.1.1                                                                                                    |
| 272 1.207500         Pescompu_22:46:4f         Broadcast         ARP         42 Who has 192.168.1.1           273 1.207608         PcsCompu_22:46:4f         Broadcast         ARP         42 Who has 192.168.1.1                                                                                                    |
|                                                                                                    |
| 2/4 1, 20/623 PcsCompu 22:46:4t Broadcast ARP 42 Who has 192, 168, 1, 2                                                                                                    |
|                                                                                                    |
| $\rightarrow$ Frame 260: 60 bytes on wire (480 bits), 60 bytes cantured (480 bits)                                                                                                    |
| > Ethernet II, Src: CvberTAN 88:76:6b (28:39:26:88:76:6b), Dst: PcsCompu 22:46:4f (08:00:27:22                                                                                                    |
| Address Resolution Protocol (reply)                                                                                                    |
| Hardware type: Ethernet (1)                                                                                                    |
| Protocol type: IPv4 (0x0800)                                                                                                    |
| Hardware size: 6                                                                                                    |
| Protocol size: 4                                                                                                    |
| Opcode: reply (2)                                                                                                    |
| Sender MAC address: CyberTAN_88:76:6b (28:39:26:88:76:6b)                                                                                                    |
| Sender IP address: 192.168.1.34                                                                                                    |
| T MAC                                                                                                    |
|                                                                                                    |

Рисунок 11 – Анализ доступности в Wireshark Из рисунка 11 видно, что система производила широковещательный запрос на принадлежность к IP из заданного диапазона.

Анализ в Wireshark приведен для каждого из сканирования, но к одному устройству, для других устройств принцип работы Nmap будет аналогичен нижеприведенным.

|       |                         |                              |                        | _         |                                |                                        |         |         |       |
|-------|-------------------------|------------------------------|------------------------|-----------|--------------------------------|----------------------------------------|---------|---------|-------|
| 🚄 sca | in_pc_syn.pcap          |                              |                        |           |                                | -                                      |         | 2       | ×     |
| Файл  | Редактирование П        | Іросмотр Запуск Захват       | Анализ Статистика Те   | лефония   | Беспроводной Инструменты Помощ | ь                                      |         |         |       |
|       | 🖉 🕥 🚞 🗋 🗙               | 🙆 🔍 🖛 🔿 🕾 🔹                  | 📃 🗏 Q Q Q 🎹            |           |                                |                                        |         |         |       |
| Прим  | енить дисплейный филь   | тр <ctrl-></ctrl->           |                        |           |                                |                                        |         |         | +     |
| No.   | Time                    | Source                       | Destination            | Protocol  | Length Info                    |                                        |         |         |       |
|       | 1 0.000000              | 192.168.1.101                | 192.168.1.1            | DNS       | 85 Standard query 0x848c PT    | R 1.56.168.192.in-addr.arpa            |         |         |       |
|       | 2 0.589604              | 192.168.1.1                  | 192.168.1.101          | DNS       | 85 Standard query response     | 0x848c No such name PTR 1.56.168.192.i | n-addr. | arpa    |       |
|       | 3 5.071131              | PcsCompu_22:46:4f            | ZyxelCom_91:e6:56      | ARP       | 42 Who has 192.168.1.1? Tel    | 1 192.168.1.101                        |         |         |       |
|       | 4 5.079889              | ZyxelCom_91:e6:56            | PcsCompu_22:46:4f      | ARP       | 60 192.168.1.1 is at e8:37:    | 7a:91:e6:56                            |         |         |       |
|       |                         |                              |                        |           |                                |                                        |         |         |       |
|       |                         |                              |                        |           |                                |                                        |         |         |       |
|       |                         |                              |                        |           |                                |                                        |         |         |       |
|       |                         |                              |                        |           |                                |                                        |         |         |       |
|       |                         |                              |                        |           |                                |                                        |         |         |       |
|       |                         |                              |                        |           |                                |                                        |         |         |       |
|       |                         |                              |                        |           |                                |                                        |         |         |       |
|       |                         |                              |                        |           |                                |                                        |         |         |       |
|       |                         |                              |                        |           |                                |                                        |         |         |       |
|       |                         |                              |                        |           |                                |                                        |         |         |       |
|       |                         |                              |                        |           |                                |                                        |         |         |       |
|       |                         |                              |                        |           |                                |                                        |         |         |       |
|       |                         |                              |                        |           |                                |                                        |         |         |       |
|       |                         |                              |                        |           |                                |                                        |         |         |       |
|       |                         |                              |                        |           |                                |                                        |         |         |       |
|       |                         |                              |                        |           |                                |                                        |         |         |       |
|       |                         |                              |                        |           |                                |                                        |         |         |       |
|       |                         |                              |                        |           |                                |                                        |         |         |       |
|       |                         |                              |                        |           |                                |                                        |         |         |       |
|       |                         |                              |                        |           |                                |                                        |         |         |       |
|       |                         |                              |                        |           |                                |                                        |         |         |       |
| > Fra | ame 3: 42 bytes o       | on wire (336 bits), 42       | bytes captured (336    | bits)     |                                |                                        |         | 0000    | e8    |
| > Eth | mernet II, Src: P       | csCompu_22:46:4f (08:        | 00:27:22:46:4f), Dst   | : ZyxelCo | m_91:e6:56 (e8:37:7a:91:e6:56) |                                        |         | 0010    | 08    |
| ✓ Add | ress Resolution         | Protocol (request)           |                        |           |                                |                                        |         | 0020    | 00    |
|       | Hardware type: E        | thernet (1)                  |                        |           |                                |                                        |         |         |       |
|       | Protocol type: I        | Pv4 (0x0800)                 |                        |           |                                |                                        |         |         |       |
|       | Hardware size: 6        |                              |                        |           |                                |                                        |         |         |       |
|       | Protocol size: 4        | (1)                          |                        |           |                                |                                        |         |         |       |
|       | Opcode: request         | (1)<br>cc. DecCompu 22.46:46 | (00.00.07.00.46.40)    |           |                                |                                        |         |         |       |
|       | Senuer MAC addre        | 55. PCSCOMPU_22:46:41        | (00.00:2/:22:40:41)    |           |                                |                                        |         |         |       |
|       | Jenuer IP audres        | 5. 172.108.1.101             | (00.00.00.00.00.00.00) |           |                                |                                        | -       |         |       |
|       | Target nAC addre        | 35. 00.00.00_00:00:00        | (00.00.00:00:00:00)    |           |                                |                                        |         | -       |       |
| 07    | Address Decolution Drot | tocal (ara) 39 hita(e)       |                        |           |                                | Davoy 4 - Dovanau 4 (100.004)          | Roohun  | - Dofai | de la |

Рисунок 12 – Анализ сканирования портов собственного ПК SYN в Wireshark

| 🚄 sca | n_pc_tcp.pcap         |                        |                      |           |         |                                | _          |        | ×       |
|-------|-----------------------|------------------------|----------------------|-----------|---------|--------------------------------|------------|--------|---------|
| Файл  | Редактирование П      | Іросмотр Запуск Захват | Анализ Статистика Те | лефония   | Беспров | одной Инструменты Помощь       |            |        |         |
|       | 1 🛞 🚞 🖺 🕅             | [6] 🍳 🗰 🔿 🖭 🐺 🎐        |                      |           |         |                                |            |        |         |
| Приме | енить дисплейный филь | тр <ctrl-></ctrl->     |                      |           |         |                                |            |        | - +     |
| No.   | Time                  | Source                 | Destination          | Protocol  | Length  | Info                           |            |        |         |
|       | 1 0.000000            | 192.168.1.101          | 192.168.1.1          | DNS       | 85      | Standard query 0x4f73 PTR 1.56 | 5.168.192  | .in-ad | ldr.arp |
|       | 2 0.006592            | 192.168.1.1            | 192.168.1.101        | DNS       | 85      | Standard query response 0x4f7  | No such    | name   | PTR 1.  |
|       | 3 5.047567            | PcsCompu_22:46:4f      | ZyxelCom_91:e6:56    | ARP       | 42      | Who has 192.168.1.1? Tell 192. | 168.1.10   | 1      |         |
|       | 4 5.054868            | ZyxelCom_91:e6:56      | Broadcast            | ARP       | 60      | Who has 192.168.1.101? Tell 19 | 2.168.1.   | 1      |         |
|       | 5 5.054895            | PcsCompu_22:46:4f      | ZyxelCom_91:e6:56    | ARP       | 42      | 192.168.1.101 is at 08:00:27:2 | 2:46:4f    |        |         |
|       | 6 5.054933            | ZyxelCom_91:e6:56      | PcsCompu_22:46:4f    | ARP       | 60      | 192.168.1.1 is at e8:37:7a:91  | e6:56      |        |         |
|       | 7 15.520673           | ZyxelCom_91:e6:56      | Broadcast            | ARP       | 60      | Who has 192.168.1.34? Tell 192 | 2.168.1.1  |        |         |
|       |                       |                        |                      |           |         |                                |            |        |         |
|       | ma 7: 60 butas a      | m wine (190 hits) 60   | butes contured (190  | hitc)     |         |                                |            |        | 1000    |
| > Eth | ernet II, Src: Z      | yxelCom 91:e6:56 (e8:  | 37:7a:91:e6:56). Dst | : Broadca | st (ff: | ff:ff:ff:ff:ff)                |            |        | 010     |
| ∽ Add | ress Resolution       | Protocol (request)     | ,,                   |           |         | ,                              |            | 6      | 020     |
|       | Hardware type: E      | thernet (1)            |                      |           |         |                                |            | 6      | 1030    |
| I     | Protocol type: I      | Pv4 (0x0800)           |                      |           |         |                                |            |        |         |
|       | Hardware size: 6      |                        |                      |           |         |                                |            |        |         |
|       | Protocol size: 4      | (A)                    |                      |           |         |                                |            |        |         |
|       | Opcode: request       | (1)                    | (                    |           |         |                                |            |        |         |
|       | Sender MAC addre      | ss: zyxe1Com_91:e6:56  | (ex:3/:/a:91:e6:56)  |           |         |                                |            |        |         |
|       | Sender IP addres      | s: 192.168.1.1         | (00.00.00.00.00.00)  |           |         |                                |            | -      |         |
|       | larget mAt addre      | 55: 00:00:00_00:00:00  | (00:00:00:00:00:00)  |           |         |                                |            |        | -       |
|       |                       | 0                      |                      |           |         |                                | <b>6</b> 9 |        |         |

Рисунок 13 – Анализ сканирования портов собственного ПК ТСР в Wireshark

| sci   | an_router_udp.pcap                                                                                                    |                        |                       |          |                        |              |             |         |        | _     | C     | כ       | ×      |
|-------|----------------------------------------------------------------------------------------------------|------------------------|-----------------------|----------|------------------------|--------------|-------------|---------|--------|-------|-------|---------|--------|
| Файл  | Редактирование                                                                                                    | Просмотр Запуск Захват | Анализ Статистика Те  | елефония | Беспроводной Инструмен | нты Помоц    | ць          |         |        |       |       |         |        |
|       | 1 / 0 🗀 🗎 🗙                                                                                                    | े 🙆 । ९ 🔶 👄 🛣 🖣 👤      | e e e T               |          |                        |              |             |         |        |       |       |         |        |
| При   | менить дисплейный фил                                                                                                    | ътр <ctrl-></ctrl->    |                       |          |                        |              |             |         |        |       |       | -       | -+     |
| No.   | Time                                                                                                    | Source                 | Destination           | Protocol | Length Info            |              |             |         |        |       |       |         |        |
|       | 1 0.000000                                                                                                    | PcsCompu 22:46:4f      | Broadcast             | ARP      | 42 Who has 192.16      | 8.1.1? Te    | 11 192.16   | 8.1.1   | 01     |       |       |         |        |
|       | 2 0.007540                                                                                                    | ZyxelCom_91:e6:56      | PcsCompu_22:46:4f     | ARP      | 60 192.168.1.1 is      | at e8:37     | :7a:91:e6   | 5:56    |        |       |       |         |        |
|       | 3 0.116497                                                                                                    | 192.168.1.101          | 192.168.1.1           | DNS      | 84 Standard query      | 0xc290 P     | TR 1.1.16   | 8.192   | .in-a  | ddr.a | rpa   | -       |        |
|       | 4 0.733892                                                                                                    | 192.168.1.1            | 192.168.1.101         | DNS      | 84 Standard query      | response     | 0xc290 N    | lo suc  | h nam  | e PTR | 1.1.  | 168.    |        |
|       | 5 0.764790                                                                                                    | 192.168.1.101          | 192.168.1.1           | UDP      | 42 53780 → 19718       | Len=0        |             |         |        |       |       | ŀ       |        |
|       | 6 0.765006                                                                                                    | 192.168.1.101          | 192.168.1.1           | UDP      | 42 53780 → 17424       | Len=0        |             |         |        |       |       | ľ       |        |
|       | 7 0.765066                                                                                                    | 192.168.1.101          | 192.168.1.1           | UDP      | 82 53780 → 36489       | Len=40       |             |         |        |       |       | Ī       |        |
|       | 8 0.765502                                                                                                    | 192.168.1.101          | 192.168.1.1           | UDP      | 42 53780 → 21360       | Len=0        |             |         |        |       |       | [       |        |
|       | 9 0.765855                                                                                                    | 192.168.1.101          | 192.168.1.1           | UDP      | 42 53780 → 19222       | Len=0        |             |         |        |       |       |         |        |
|       | 10 0.765957                                                                                                    | 192.168.1.101          | 192.168.1.1           | UDP      | 82 53780 → 34577       | Len=40       |             |         |        |       |       |         |        |
|       | 11 0.766002                                                                                                    | 192.168.1.101          | 192.168.1.1           | UDP      | 42 53780 → 21207       | Len=0        |             |         |        |       |       | _       |        |
|       | 12 0.766049                                                                                                    | 192.168.1.101          | 192.168.1.1           | UDP      | 82 53780 → 41370       | Len=40       |             |         |        |       |       | į.      |        |
|       | 13 0.766207                                                                                                    | 192.168.1.101          | 192.168.1.1           | UDP      | 42 53780 → 21800       | Len=0        |             |         |        |       |       | ļ,      | _      |
|       | 14 0.766267                                                                                                    | 192.168.1.101          | 192.168.1.1           | UDP      | 82 53780 → 49165       | Len=40       |             |         |        |       |       | ļ,      | _      |
|       | 15 0.767679                                                                                                    | 192.168.1.1            | 192.168.1.101         | ICMP     | 70 Destination un      | reachable    | (Port ur    | reach   | able)  |       |       |         |        |
|       | 16 0.767683                                                                                                    | 192.168.1.1            | 192.168.1.101         | ICMP     | 70 Destination un      | reachable    | (Port ur    | ireach  | able)  |       |       | -       | _      |
|       | 17 0.768633                                                                                                    | 192.168.1.1            | 192.168.1.101         | ICMP     | 110 Destination un     | reachable    | (Port ur    | ireach  | able)  |       |       |         |        |
|       | 18 0.768636                                                                                                    | 192.168.1.1            | 192.168.1.101         | ICMP     | 70 Destination un      | reachable    | (Port ur    | ireach  | able)  |       |       |         |        |
|       | 19 0.768638                                                                                                    | 192.168.1.1            | 192.168.1.101         | ICMP     | 70 Destination un      | reachable    | (Port ur    | ireach  | able)  |       |       |         | _      |
|       | 20 0.768919                                                                                                    | 192.168.1.1            | 192.168.1.101         | ICMP     | 110 Destination un     | reachable    | (Port ur    | ireach  | able)  |       |       |         |        |
|       | 21 0.774100                                                                                                    | 192.168.1.101          | 192.168.1.1           | UDP      | 42 53780 → 28973       | Len=0        |             |         |        |       |       |         |        |
|       | 22 0.774209                                                                                                    | 192.168.1.101          | 192.168.1.1           | UDP      | 42 53780 → 21366       | Len=0        |             |         |        |       |       |         |        |
|       | 23 0.774253                                                                                                    | 192.168.1.101          | 192.168.1.1           | UDP      | 42 53780 → 9 Len=      | 0            |             |         |        |       |       |         |        |
|       | 24 0.774290                                                                                                    | 192.168.1.101          | 192.168.1.1           | UDP      | 42 53780 → 21674       | Len=0        |             |         |        |       |       |         |        |
|       | 25 0.774325                                                                                                    | 192.168.1.101          | 192.168.1.1           | UDP      | 44 53780 → 4666 L      | en=2         |             |         |        |       |       |         |        |
|       | 26 0.774361                                                                                                    | 192.168.1.101          | 192.168.1.1           | UDP      | 42 53780 → 17331       | Len=0        |             |         |        |       |       |         |        |
|       |                                                                                                    |                        |                       |          |                        |              |             |         |        |       |       |         |        |
| > Fra | 10 0.765957 192.168.1.101 192.168.1.1 UDP 82 53780 $\rightarrow$ 34577 Len=40<br>11 0.766002 192.168.1.101 192.168.1.1 UDP 42 53780 $\rightarrow$ 21207 Len=0<br>12 0.766049 192.168.1.101 192.168.1.1 UDP 82 53780 $\rightarrow$ 41370 Len=40<br>13 0.766207 192.168.1.101 192.168.1.1 UDP 82 53780 $\rightarrow$ 21800 Len=0<br>14 0.766267 192.168.1.101 192.168.1.1 UDP 82 53780 $\rightarrow$ 21800 Len=40<br>15 0.767679 192.168.1.1 192.168.1.1 UDP 82 53780 $\rightarrow$ 21806 Len=40<br>15 0.767679 192.168.1.1 192.168.1.101 ICMP 70 Destination unreachable (Po<br>16 0.767683 192.168.1.1 192.168.1.101 ICMP 70 Destination unreachable (Po<br>17 0.768633 192.168.1.1 192.168.1.101 ICMP 70 Destination unreachable (Po<br>18 0.768636 192.168.1.1 192.168.1.101 ICMP 70 Destination unreachable (Po<br>20 0.768919 192.168.1.1 192.168.1.101 ICMP 70 Destination unreachable (Po<br>20 0.768919 192.168.1.1 192.168.1.101 ICMP 70 Destination unreachable (Po<br>20 0.768919 192.168.1.1 192.168.1.101 ICMP 70 Destination unreachable (Po<br>20 0.768919 192.168.1.1 192.168.1.1 UDP 42 53780 $\rightarrow$ 28973 Len=0<br>22 0.774209 192.168.1.101 192.168.1.1 UDP 42 53780 $\rightarrow$ 21366 Len=0<br>23 0.774253 192.168.1.101 192.168.1.1 UDP 42 53780 $\rightarrow$ 21674 Len=0<br>24 0.774290 192.168.1.101 192.168.1.1 UDP 42 53780 $\rightarrow$ 21674 Len=0<br>25 0.774351 192.168.1.101 192.168.1.1 UDP 42 53780 $\rightarrow$ 21674 Len=0<br>25 0.774351 192.168.1.101 192.168.1.1 UDP 42 53780 $\rightarrow$ 21674 Len=0<br>25 0.774361 192.168.1.101 192.168.1.1 UDP 42 53780 $\rightarrow$ 21674 Len=0<br>25 0.774361 192.168.1.101 192.168.1.1 UDP 42 53780 $\rightarrow$ 21674 Len=0<br>25 0.774361 192.168.1.101 192.168.1.1 UDP 42 53780 $\rightarrow$ 21674 Len=0<br>26 0.774361 192.168.1.101 192.168.1.1 UDP 42 53780 $\rightarrow$ 21674 Len=0<br>27 0.774361 192.168.1.101 192.168.1.1 UDP 42 53780 $\rightarrow$ 21674 Len=0<br>26 0.774361 192.168.1.101 192.168.1.1 UDP 42 53780 $\rightarrow$ 21674 Len=0<br>27 0.774361 192.168.1.101 192.168.1.1 UDP 42 53780 $\rightarrow$ 21674 Len=0<br>27 0.774361 192.168.1.101 192.168.1.1 UDP 42 53780 $\rightarrow$ 21674 Len=0<br>28 0.774361 192.168.1.101 192.168.1.1 UDP 42 53780 $\rightarrow$ 21674 Len=0<br>29 0.774361 192.168.1.101 192.168.1.1 UDP 42 53780 $\rightarrow$ 21674 Len=0<br>29 0.774361 192.168.1.10 |                        |                       |          |                        |              |             |         |        | 7a 9  | 1 e6  | 56 0    | 00 80  |
| > Et  | Number of the second second                                                                                                    |                        |                       |          |                        |              |             | 0010    | 00 1c  | 60 0  | 9 00  | 00 3    | 3 11   |
| > In  | ternet Protocol                                                                                                    | Version 4, Src: 192.10 | 58.1.101, Dst: 192.16 | 8.1.1    |                        |              |             | 0020    | 01 01  | a2 1  | .4 /1 | 2a 0    | 10 08  |
| ✓ Use | er Datagram Prot                                                                                                    | cocol, Src Port: 53780 | , Dst Port: 28973     |          |                        |              |             |         |        |       |       |         |        |
|       | Source Port: 53                                                                                                    | 780                    |                       |          |                        |              |             |         |        |       |       |         |        |
|       | Destination Por                                                                                                    | t: 28973               |                       |          |                        |              |             |         |        |       |       |         |        |
|       | Length: 8                                                                                                    |                        |                       |          |                        |              |             |         |        |       |       |         |        |
|       | Checksum: 0x38e                                                                                                    | 5 [unverified]         |                       |          |                        |              |             |         |        |       |       |         |        |
|       | [Checksum Statu                                                                                                    | s: Unverified]         |                       |          |                        |              |             |         |        |       |       |         |        |
|       | [Stream index:                                                                                                    | 11]                    |                       |          |                        |              |             |         |        |       |       |         |        |
|       |                                                                                                    |                        |                       |          |                        |              |             | -       |        |       |       |         |        |
| 0 2   | scan_router_udp.pcap                                                                                                    | 0                      |                       |          |                        | Пакеты: 2966 | • Показаны: | 2966 (1 | 00.0%) |       | Профи | иль: De | efault |
|       | D                                                                                                    | 14 4                   |                       |          |                        | TID          |             |         | 1      | 1     |       |         |        |

Рисунок 14 – Анализ сканирования портов роутера UDP в Wireshark

UDP сканирование работает путем посылки пустого (без данных) UDP заголовка на каждый целевой порт. Если в ответ приходит ICMP ошибка о недостижимости порта, значит, порт закрыт. Другие ICMP ошибки недостижимости указывают на то, что порт фильтруется. Иногда, служба будет отвечать UDP пакетом, указывая на то, что порт открыт. Если после нескольких попыток не было получено никакого ответа, то порт классифицируется как открыт/фильтруется. Это означает, что порт может быть открыт, или, возможно, пакетный фильтр блокирует его.

| Animal Polycomponente         Opcoursp Samyc: Samsar Ananus Crancinka Teneçoninis Berpponoginoù Vikitzywentu Douolus           Digenentina actorebinad genarg:         CCH/P         Destination         Protect         Imgin         Info           31 99:577866         Febri: Stale: 28-01.267.         Peteriodinia         Length         Info         99 Multicast Listener Report Nessage v2         99 Multicast Listener Report Nessage v2         99 Multicast Listener Report Nessage v2         99 Multicast Listener Report Nessage v2         99 Multicast Listener Report Nessage v2         99 Multicast Listener Report Nessage v2         99 Multicast Listener Report Nessage v2         99 Multicast Listener Report Nessage v2         99 Multicast Listener Report Nessage v2         99 Multicast Listener Report Nessage v2         99 Multicast Listener Report Nessage v2         99 Multicast Listener Report Nessage v2         90 Multicast Listener Report Nessage v2         90 Multicast Listener Report Nessage v2 </th <th>sca</th> <th>in network pc.pcap</th> <th></th> <th></th> <th></th> <th></th> <th></th> <th></th> <th></th> <th>_</th> <th>г</th> <th></th> <th>×</th>                                                                                                    | sca   | in network pc.pcap   |                          |                     |             |                          |                       |              |                | _      | г      |         | ×      |
|----------------------------------------------------------------------------------------------------|-------|----------------------|--------------------------|---------------------|-------------|--------------------------|-----------------------|--------------|----------------|--------|--------|---------|--------|
| Prome       Source       Prodeoding       Prodeoding                                                                                                    | 3Ca   | Possyrupopaure       |                          |                     | Tanadauura  |                          | Помони                |              |                |        |        | -       | ~      |
| Protect         Protect         Largh         Protect           3195.577086         F680:5412-3632-267.640.22         ICMPV3         60 Membership Report / Join group 224.0.0.252 for any sources           395.572085         192.168.1.34         224.0.0.22         ICMPV3         60 Membership Report / Join group 224.0.0.252 for any sources           395.572085         192.168.1.34         224.0.0.22         ICMPV3         60 Membership Report / Join group 224.0.0.252 for any sources           395.572085         192.168.1.34         224.0.0.22         ICMPV3         60 Membership Report / Join group 224.0.0.252 for any sources           395.573095         192.168.1.34         224.0.0.22         ICMPV3         60 Membership Report / Join group 224.0.0.252 for any sources           395.583070         192.168.1.34         224.0.0.22         ICMPV3         60 Membership Report / Join group 224.0.0.252 for any sources           395.583070         192.168.1.34         224.0.0.22         ICMPV3         60 Membership Report / Join group 224.0.0.252 for any sources           495.583081         162.168.1.34         224.0.0.22         ICMPV3         60 Membership Report / Join group 224.0.0.252 for any sources           495.583081         162.168.1.34         224.0.0.22         ICMPV3         60 Membership Report / Join group 224.0.0.252 for any sources           495.583081         162.168.1.34                                                                                                    | Фаил  | Редактирование       | просмотр запуск захват   |                     | гелефония і | зеспроводной инструменты | ПОМОЩЬ                |              |                |        |        |         |        |
| Unpersonal generating generating                                                                                         |       |                      | V 🔍 🥄 🤜 🔜 🔛 💌            | ચ્ચ્ચ               |             |                          |                       |              |                |        |        |         |        |
| a.         Time         Description         Protocol         Length         Info           31 95.571096         FeBB:2511:331         224.0.0.22         IGMPv3         60 Membership Report / Join group 224.0.0.252         for any sources           33 95.572095         192.168.1.34         224.0.0.22         IGMPv3         60 Membership Report / Leave group 224.0.0.252         for any sources           34 95.572095         192.168.1.34         224.0.0.22         IGMPv3         60 Membership Report / Leave group 224.0.0.252         for any sources           35 95.58267         feB0:541:340         224.0.0.22         IGMPv3         60 Membership Report / Join group 224.0.0.252         for any sources           36 95.58271         192.168.1.34         224.0.0.22         IGMPv3         60 Membership Report / Join group 224.0.0.252 for any sources           49 95.588270         192.168.1.34         224.0.0.22         LIMMR         70 Standard query 0x0000 AMT LATOP-095EvG7N         42 95.589211         fe80:5541:32641:264.7 ff02::16         IGMPv3         60 Membership Report / Join group 224.0.0.252 for any sources           49 95.58814         192.168.1.34         224.0.0.252         LIMMR         70 Standard query 0x0000 AMT LATOP-095EvG7N         43 95.598211         fe80:1541:32641:267:264         fe80:1541:32641:267:264         fe80:1541:32641:267:264         fe80:1541:32632:267:264         fe80                                                                                                    | Прим  | енить дисплейный фил | льтр <ctrl-></ctrl->     |                     |             |                          |                       |              |                |        |        |         | - +    |
| 3195.572006       red0:5541e:3243:2cf. ff02:16       IOMPV6       90 Multicast Listerner Report Message v2         3295.57286       red0:5541e:3243:2cf. ff02:16       IOMPV6       90 Multicast Listerner Report Message v2         395.57286       red0:5541e:3243:2cf. ff02:16       IOMPV6       90 Multicast Listerner Report Message v2         395.57286       red0:5541e:3243:2cf. ff02:16       IOMPV6       90 Multicast Listerner Report Message v2         395.57286       red0:5541e:3243:2cf. ff02:16       IOMPV6       90 Multicast Listerner Report Message v2         395.57286       red0:5541e:3243:2cf. ff02:16       NDVS       81 Standard query 0x0000 AWT LAPTOP-0955VG7N. Local., "QW" question         395.588739       192.168.1.34       224.0.0.22       IGMPV3       60 Membership Report / Join group 224.0.0.252 for any sources         40.95.588739       192.168.1.34       224.0.0.22       IGMPV3       60 Membership Report / Join group 224.0.0.252 for any sources         40.95.588739       red0:541e:3243:2cf. ff02:16       NDNS       81 Standard query poster MultarDP-0955VG7N. Local., "QW" question         395.58873       red0:5511e:3243:2cf.ff02:16       NDNS       81 Standard query response 0x0000 AMA fe80:5541e:3243:2cf7:cdd         495.5992873       red0:541:342240:0.251       NDNS       81 Standard query response 0x0000 AMA fe80:5541e:3243:2cf7:cdd         495.5952873       1                                                                                                    | No.   | Time                 | Source                   | Destination         | Protocol    | Length Info              |                       |              |                |        |        |         |        |
| 3295.57231       192.168.1.34       224.0.0.22       104Pv3       60 Membership Report / Join group 224.0.0.252 for any sources         3395.57286       f680:5412:3631.24       224.0.0.22       104Pv3       60 Membership Report / Leave group 224.0.0.252       50 Second 24.0.0.252         3495.57286       f680:5412:3631.24       224.0.0.22       104Pv3       60 Membership Report / Leave group 224.0.0.252       50 second 24.0.0.252         3595.582672       192.168.1.34       224.0.0.22       104Pv3       60 Membership Report / Join group 224.0.0.252       for any sources         36 95.583731       192.168.1.34       224.0.0.22       104Pv3       60 Membership Report / Join group 224.0.0.252       for any sources         36 95.58870       192.168.1.34       224.0.0.22       104Pv3       60 Membership Report / Join group 224.0.0.252       for any sources         36 95.58871       1680:5412:363:26f. ff02::16       104Pv3       60 Membership Report / Join group 224.0.0.252       for any sources         40 95.598814       192.168.1.34       224.0.0.22       104Pv3       95 Standard query 0x6000 ANV LAPTOP-095EV67NL       local.7 (W" question         43 95.598814       fc80.1581:342:26f.ff02::fb       PONS       13 Standard query 0x6000 ANA fc80::5411:363:26f?cf.cd / 49 S5.59867       fc80::5412:363:2cf.ff02::fb       PONS       13 Standard query response 0x6000 ANA fc80::5412:3631:2cf7:cd / 49                                                                                                    |       | 31 95.571006         | fe80::541e:3e3d:2cf      | ff02::16            | ICMPv6      | 90 Multicast Listener    | Report Message v      | 2            |                |        |        |         |        |
| 395.372805 172.026.61.34 224.0.0.22 104Pv3 60 Membership Report / Leave group 224.0.0.252 for any sources<br>395.584672 fs80:541e:33e3d:2cf. ff02:16<br>395.584672 192.168.1.34 224.0.0.22 104Pv3 60 Membership Report / Join group 224.0.0.252 for any sources<br>395.588789 192.168.1.34 224.0.0.22 104Pv3 60 Membership Report / Join group 224.0.0.252 for any sources<br>40.95.588789 192.168.1.34 224.0.0.22 104Pv3 60 Membership Report / Join group 224.0.0.252 for any sources<br>40.95.588789 192.168.1.34 224.0.0.22 104Pv3 60 Membership Report / Join group 224.0.0.252 for any sources<br>40.95.588789 192.168.1.34 224.0.0.22 104Pv3 60 Membership Report / Join group 224.0.0.252 for any sources<br>40.95.588789 192.168.1.34 224.0.0.22 104Pv3 60 Membership Report / Join group 224.0.0.252 for any sources<br>40.95.588838 fe80::541e:3ad:2cf. ff02::16 MDNS 101 Standard query 8x6080 AW LAPTOP-0955V67N<br>42.95.589814 192.168.1.34 224.0.0.252 LLWMR 95 Standard query 8x6080 AW LAPTOP-0955V67N<br>43.95.558915 fe80::541e:3ad:2cf. ff02::16 MDNS 139 Standard query 9x6080 AW LAPTOP-0955V67N<br>44.95.59143 192.168.1.34 224.0.0.251 MDNS 103 Standard query 9x6080 AW LAPTOP-0955V67N.10cl., "QM" question<br>45.95.591807 fe80::541e:3ad:2cf. ff02::16 MDNS 103 Standard query response 0x6000 AWA fe80::541e:3ad:2cf7:cdd -<br>49.95.592873 fe80::541e:3ad:2cf. ff02::16 MDNS 103 Standard query response 0x6000 AWA fe80::541e:3ad:2cf7:cdd -<br>49.95.7573 192.168.1.34 224.0.0.251 MDNS 193 Standard query response 0x6000 AWA fe80::541e:3ad:2cf7:cdd -<br>49.95.7573 192.168.1.34 192.168.1.255 MDNS 92 Name query NB LAPTOP-0955V67N.10cl<br>59 97.47573 192.168.1.34 192.168.1.255 MDNS 92 Name query NB LAPTOP-0955V67N.10c<br>51 100.606256 192.168.1.34 239.255.255.250 SDD 210 M-SEAKCH + HTTP/1.1<br>51 81.61816 192.168.1.34 239.255.255.250 SDD 210 M-SEAKCH + HTTP/1.1<br>51 81.61816 192.168.1.34 239.255.255.250 SDD 210 M-SEAKCH + HTTP/1.1<br>51 81.61816 192.168.1.34 239.255.255.250 SDD 210 M-SEAKCH + HTTP/1.1<br>51 81.61816 192.168.1.34 239.255.255.250 SDD 210 M-SEAKCH + HTTP/1.1<br>51 81.61816 192.168.1.34 239.255.255.250 SDD 210 |       | 32 95.572331         | 192.168.1.34             | 224.0.0.22          | IGMPv3      | 60 Membership Report     | / Join group 224.     | 0.0.252      | tor a          | ny so  | urces  |         |        |
| 33 55.57495       192.108.1.34       224.0.0.22       100Physis       90 Philticast Listener Report Message v2         33 55.585072       192.108.1.34       224.0.0.22       100Physis       80 Standard guery 0x0000 ANV LAPTOP-095EV67N.Local, "QN" question         38 95.585072       192.108.1.34       224.0.0.22       100Physis       81 Standard guery 0x0000 ANV LAPTOP-095EV67N.Local, "QN" question         38 95.588331       fc80:541e:3e3d:2cf ff02::15       100Physis       80 Philticast Listener Report Message v2         40 95.588914       192.108.1.34       224.0.0.252       INPM       95 Standard guery 0x4d5e ANV LAPTOP-095EV67N         42 95.589814       fc80:541e:3e3d:2cf ff02::15       ILVMR       95 Standard guery 0x4d5e ANV LAPTOP-095EV67N         43 95.598914       fc80:541e:3e3d:2cf ff02::16       PDNS       81 Standard guery 0x4d5e ANV LAPTOP-095EV67N         43 95.598915       fc80:541e:3e3d:2cf ff02::16       PDNS       81 Standard guery 0x4000 ANA fc80:5541e:3e3d:2cf7:cd4 _         44 95.592873       fc80:541e:3e3d:2cf ff02::fb       PDNS       81 Standard guery 0x0000 ANA fc80:5541e:3e3d:2cf7:cd4 _         49 95.592873       fc80:541e:3e3d:2cf ff02::fb       PDNS       81 Standard guery 0x0000 ANA fc80:5541e:3e3d:2cf7:cd4 _         49 55.502873       fc80:541e:3e3d:2cf ff02::fb       PDNS       81 Standard guery 0x0000 ANA fc80:5541e:3e3d:2cf7:cd4 _ <tr< td=""><td></td><td>33 95.572866</td><td>te80::541e:3e3d:2ct</td><td>++02::16</td><td>ICMPv6</td><td>90 Multicast Listener</td><td>Report Message v</td><td>2</td><td>2</td><td></td><td></td><td></td><td></td></tr<>                                                                                                    |       | 33 95.572866         | te80::541e:3e3d:2ct      | ++02::16            | ICMPv6      | 90 Multicast Listener    | Report Message v      | 2            | 2              |        |        |         |        |
| 39 53:3040/2       100:1341:323.121.       120:001       90 Multicast Listener Report Resade V2         39 55:58723       192.168.1.34       224.0.0.22       100PV3       60 Membership Report / Join group 224.0.0.252 for any sources         39 55:58733       192.168.1.34       224.0.0.251       MONS       81 Standard query 0x0000 ANN LAPTOP-0955V67N.Local, "QM" question         39 55:58870       192.168.1.34       224.0.0.22       IGMPv3       60 Membership Report / Join group 224.0.0.252 for any sources         40 55:58883       fc80:5541e:3e3d:2cf. ff02::13       LLMWR       95 Standard query 0x4e5e ANV LAPTOP-0955V67N         43 55:589814       192.168.1.34       224.0.0.252       LLMWR       75 Standard query 0x4e5e ANV LAPTOP-0955V67N         43 55:589815       fc80:5541e:3e3d:2cf. ff02::16       MONS       81 Standard query 0x4e5e ANV LAPTOP-0955V67N         43 55:589815       192.168.1.34       224.0.0.251       MONS       81 Standard query 0x0000 ANN LAPTOP-0955V67N         43 55:59815       192.168.1.34       224.0.0.251       MONS       81 Standard query 0x0000 ANN LAPTOP-0955V67N       102:168:1.34         43 55:59814       192.168.1.34       224.0.0.251       MONS       113 Standard query response 0x0000 ANA fe80:5541e:3e3d:2cf7:cdd - 47 05:59119       102:168:1.34       124.0.0.251       MONS         49 57.57673       192.168.1.34                                                                                                    |       | 34 95.573095         | 192.108.1.34             | ££0216              | IGMPV3      | 00 Multicast Listerer    | / Leave group 224     | .0.0.2       | 2              |        |        |         |        |
| 39 57.50073       192.108.1.34       224.0.0.251       PDNS       Bi Standard query 0x0000 ANY LAPIOP-095EVG7N.local, "QM" question         39 55.588739       192.108.1.34       224.0.0.251       PDNS       Bi Standard query 0x0000 ANY LAPIOP-095EVG7N.local, "QM" question         40 95.588709       192.108.1.34       224.0.0.22       LDMPv3       60 Membership Report / Join group 224.0.0.252 for any sources         41 95.588711       fe80:541e:3e3d:2cf. ff02:1:13       LLNWR       95 Standard query 0x4000 ANY LAPIOP-095EVG7N         42 95.589814       192.108.1.34       224.0.0.252       LLNNR       95 Standard query 0x4000 ANY LAPIOP-095EVG7N         43 95.598915       fe80:541e:3e3d:2cf. ff02:1:6       MDNS       113 Standard query 0x4000 ANY LAPIOP-095EVG7N       104.707         43 95.598915       fe80:541e:3e3d:2cf. ff02:1:6       MDNS       113 Standard query 0x4000 ANY LAPIOP-095EVG7N       104.707         43 95.598167       fe80:541e:3e3d:2cf. ff02:1:6       MDNS       113 Standard query response 0x0000 ANA fe80:541e:3e3d:2cf7:cdd       495.550671       192.168.1.34       224.0.0.251       MDNS       113 Standard query response 0x0000 ANA fe80:541e:3e3d:2cf7:cdd       49 95.75255       95.5255.255       95.525.255       95.525.255       95.525.255       95.525.255       95.525.255       95.525.255       95.525.255       95.525.255       95.97       210 M-SEARCH * HTTP/1.1                                                                                                    |       | 35 95.584072         | 102 169 1 24             | 224 0 0 22          | TCMPV6      | 60 Membership Report     | / loin group 224      | Z<br>0 0 253 | for            | DV 50  | uncas  |         |        |
| 38 95:588331       1628:05:141:3263/2.67, ff02::150       MDNS       101 Standard query 0x0000 AN/ LAPIOP-095EV67N.local, "QM" question         39 95:58830       192.168.1.34       224.0.0.22       IGMPv3       00 Multicast Listere Report Message v2         41 95:58931       fe80::541e:363(:2.67, ff02::16       ILMNR       95 Standard query 0x4000 AN/ LAPIOP-095EV67N.local, "QM" question         42 95:589814       192.168.1.34       224.0.0.252       LLMNR       95 Standard query 0x4000 AN/ LAPIOP-095EV67N.local, "QM" question         43 95:589815       fe80::541e:363(:2.67, ff02::16       MDNS       81 Standard query response 0x0000 AAA fe80::541e:363(:2.67; cdd         44 95:591433       192.168.1.34       224.0.0.251       MDNS       81 Standard query response 0x0000 AAA fe80::541e:363(:2.67; cdd         45 95:59143       192.168.1.34       224.0.0.251       MDNS       81 Standard query response 0x0000 AAA fe80::541e:363(:2.67; cdd         49 95.725637       f600::541e:363(:2.67, ff02::fb       MDNS       139 Standard query response 0x0000 AAA fe80::541e:363(:2.67; cdd         49 95.725631       192.168.1.34       224.0.0.251       MDNS       139 Standard query response 0x0000 AAAA fe80::541e:363(:2.67; cdd         49 95.725631       192.168.1.34       224.0.0.251       MDNS       139 Standard query Net MAPTOP-095EV67N.loca         49 95.725631       192.168.1.34                                                                                                    |       | 37 05 587330         | 192.108.1.34             | 224.0.0.22          | MDNS        | 81 Standard query 0x0    | ANY INDTOD-00         | 5EV67N       | local          | "OM"   | quest  | tion    |        |
| 39 95:568709       192.168.1.34       224.0.0.22       TGMPv3       Ge Membership Report / Join group 224.0.0.252 for any sources         40 95:588709       192.168.1.34       224.0.0.252       LLWNR       95 Standard query 0x45e AWY LAPTOP-0955W67N         42 95:589814       192.168.1.34       224.0.0.252       LLWNR       75 Standard query 0x45e AWY LAPTOP-0955W67N         43 95:589815       fe80:541e:3e3d:2cff602::fb       MDNS       139 Standard query 0x45e AWY LAPTOP-0955W67N.local, "QW" question         45 95:59133       192.168.1.34       224.0.0.251       MDNS       139 Standard query 0x0000 AWA LAPTOP-0955W67N.local, "QW" question         45 95:59237       fe80:541e:3e3d:2cfff02::fb       MDNS       101 Standard query response 0x0000 AAA fe80:551e:3e3d:2cf7:cd -         47 95:593191       192.168.1.34       224.0.0.251       MDNS       119 Standard query response 0x0000 AAA fe80:551e:3e3d:2cf7:cd -         48 95:596071       192.168.1.34       192.168.1.255       NBNS       92 Name query NB LAPTOP-0955W67NLcc         51 98.25281       192.168.1.34       192.168.1.255       NBNS       92 Name query NB LAPTOP-0955W67NLcc         51 98.25281       192.168.1.34       192.168.1.255       NBNS       92 Name query NB LAPTOP-0955W67NLcc         51 98.25281       192.168.1.34       299.255.255.250       S50P       210 M-SEARCH * HTTP/1.1                                                                                                    |       | 38 95 588331         | fe80::541e:3e3d:2cf      | ff02fh              | MDNS        | 101 Standard query 0x0   | 000 ANY LAPTOP-09     | 5EV67N       | local          | "OM"   | quest  | tion    |        |
| 40 95.588838       fe80::541e:3e3d:2cf.       ff02::113       LLMNR       99 Multicast Listener Report Message v2         41 95.589211       fe80::541e:3e3d:2cf.       ff02::113       LLMNR       99 Standard query Wxde5e ANY LAPTOP-095EV67N         42 95.598914       192.168.1.34       224.0.0.251       MDNS       139 Standard query wxde5e ANY LAPTOP-095EV67N. local, "QW" question         45 95.591807       fe80::541e:3e3d:2cf.       ff02::fb       MDNS       101 Standard query wex0000 ANY LAPTOP-095EV67N. local, "QW" question         46 95.591807       fe80::541e:3e3d:2cf.       ff02::fb       MDNS       119 Standard query response 0x0000 ANA fe80::551e1e:3e3d:2cf7:c4d         47 95.591807       fe80::541e:3e3d:2cf.       ff02::fb       MDNS       119 Standard query response 0x0000 ANA fe80::541e:3e3d:2cf7:c4d         48 95.590871       192.168.1.34       224.0.0.251       MDNS       119 Standard query response 0x0000 ANA fe80::541e:3e3d:2cf7:c4d         49 96.725639       192.168.1.34       192.168.1.255       NBNS       92 Name query NB LAPTOP-095EV67N:Loc         51 90.66256       192.168.1.34       192.168.1.255       NBNS       92 Name query NB LAPTOP-095EV67N:Loc         52 100.666256       192.168.1.34       239.255.255.250       SDD       210 M-SEARCH * HTTP/1.1         53 101.668214       192.168.1.34       239.255.255.250                                                                                                    |       | 39 95,588709         | 192.168.1.34             | 224.0.0.22          | IGMPv3      | 60 Membership Report     | / Join group 224.     | 0.0.252      | for a          | inv so | urces  |         |        |
| 41 95.589211       fe80::541e:3e3d:2cfff02::1:3       LLNNR       95 Standard query 0x4e5e ANY LAPTOP-095EV67N         42 95.589814       192.168.1.34       224.0.0.252       LLNNR       75 Standard query 0x4e5e ANY LAPTOP-095EV67N         43 95.599815       fe80:541e:3e3d:2cfff02::fb       MDNS       139 Standard query 0x0000 ANY LAPTOP-095EV67N.local, "QM" question         45 95.591837       fe80:541e:3e3d:2cfff02::fb       MDNS       81 Standard query 0x0000 ANY LAPTOP-095EV67N.local, "QM" question         46 95.592873       fe80:541e:3e3d:2cfff02::fb       MDNS       101 Standard query response 0x0000 ANA fe80::551e:3e3d:2cf7:c4d .         47 95.593131       192.168.1.34       224.0.0.251       MDNS       119 Standard query response 0x0000 ANA fe80::541e:3e3d:2cf7:c4d .         49 95.725659       192.168.1.34       192.168.1.255       MBNS       92 Name query NB LAPTOP-095EV67N.lc>         50 97.475673       192.168.1.34       192.168.1.255       NBNS       92 Name query NB LAPTOP-095EV67N.lc>         51 90.606256       192.168.1.34       239.255.255.250       SDD       210 M-SEARCH * HTTP/1.1         53 101.608414       192.168.1.34       239.255.255.250       SDD       210 M-SEARCH * HTTP/1.1         54 102.168.1.34       239.255.255.250       SDD       210 M-SEARCH * HTTP/1.1       190 00 00 de 00 00 00 00 20 20 45         50 107.82                                                                                                    |       | 40 95,588838         | fe80::541e:3e3d:2cf      | ff02::16            | ICMPv6      | 90 Multicast Listener    | Report Message v      | 2            |                |        |        |         |        |
| 42 95.589814       192.168.1.34       224.0.0.252       LLMNR       75 Standard query 0x4e5e ANY LAPTOP-095EV67N         43 95.589815       fe80::541e:3e3d:2cfff02::fb       MDNS       139 Standard query response 0x0000 ANA fe80::541e:3e3d:2cf7:c4d_         44 95.591867       fe80::541e:3e3d:2cfff02::fb       MDNS       101 Standard query 0x0000 ANV LAPTOP-095EV67N.local, "QM" question         45 95.591867       fe80::541e:3e3d:2cfff02::fb       MDNS       101 Standard query response 0x0000 ANA fe80::541e:3e3d:2cf7:c4d_         47 95.593011       192.168.1.34       224.0.0.251       MDNS       109 Standard query response 0x0000 AAAA fe80::541e:3e3d:2cf7:c4d_         48 95.596071       192.168.1.34       224.0.0.251       MDNS       109 Standard query response 0x0000 AAAA fe80::541e:3e3d:2cf7:c4d_         49 96.725659       192.168.1.34       192.168.1.255       MBNS       92 Name query NB LAPTOP-095EV67NLtc>         51 98.225281       192.168.1.34       192.168.1.255       NBNS       92 Name query NB LAPTOP-095EV67NLtc>         51 90.606256       192.168.1.34       192.255.255.250       SDD       210 M-SEARCH * HTTP/1.1         54 102.611752       192.168.1.34       239.255.255.250       SDD       210 M-SEARCH * HTTP/1.1         55 107.829482       ZyxelCom 91:e6:56       Broadcast       ARP       60 Who has 192.168.1.34? Tell 192.168.1.1                                                                                                    |       | 41 95.589211         | fe80::541e:3e3d:2cf      | ff02::1:3           | LLMNR       | 95 Standard guery 0x4    | e5e ANY LAPTOP-09     | 5EV67N       |                |        |        |         |        |
| 43 95.589815       fe80::541e:3e3d:2cfff02::fb       MDNS       139 Standard query response 0x0000 AAAA fe80::541e:3e3d:2cf7:c4d         44 95.59183       192.168.1.34       224.0.0.251       MDNS       81 Standard query 0x0000 ANY LAPTOP-095EV67N.local, "QM" question         45 95.591867       fe80::541e:3e3d:2cfff02::fb       MDNS       191 Standard query response 0x0000 AAAA fe80::541e:3e3d:2cf7:c4d         47 95.593191       192.168.1.34       224.0.0.251       MDNS       119 Standard query response 0x0000 AAAA fe80::541e:3e3d:2cf7:c4d         48 95.596071       192.168.1.34       192.168.1.255       MDNS       119 Standard query response 0x0000 AAAA fe80::541e:3e3d:2cf7:c4d         49 96.725659       192.168.1.34       192.168.1.255       MBNS       92 Name query NB LAPTOP-095EV67N<1c>         51 98.25281       192.168.1.34       192.168.1.255       NBNS       92 Name query NB LAPTOP-095EV67N<1c>         52 100.606256       192.168.1.34       239.255.255.250       SSDP       210 M-SEARCH * HTTP/1.1       11         54 102.168.1.34       239.255.255.250       SSDP       210 M-SEARCH * HTTP/1.1       100.00       64 e3 79 80 00 04 00 11         55 107.829482       ZyxelCom 91:e6:56       Broadcast       ARP       60 Who has 192.168.1.34? Tell 192.168.1.34       100 00 e0 e0 20 25         50 User Datagram Protocol, Src Port: 137                                                                                                    |       | 42 95.589814         | 192.168.1.34             | 224.0.0.252         | LLMNR       | 75 Standard query 0x4    | e5e ANY LAPTOP-09     | 5EV67N       |                |        |        |         |        |
| 44 95.591433       192.168.1.34       224.0.0.251       MDNS       81 Standard query 0x0000 ANY LAPTOP-095EV67N.local, "QM" question         45 95.591867       fe80:5341:3e3d:2cfff02:fb       MDNS       101 Standard query response 0x0000 AAAA fe80:541:3e3d:2cf7:c4d         47 95.593191       192.168.1.34       224.0.0.251       MDNS       119 Standard query response 0x0000 AAAA fe80:541:3e3d:2cf7:c4d         49 95.590871       192.168.1.34       224.0.0.251       MDNS       119 Standard query response 0x0000 AAAA fe80:541:3e3d:2cf7:c4d         49 95.75559       192.168.1.34       224.0.0.251       MDNS       119 Standard query response 0x0000 AAAA fe80:541:3e3d:2cf7:c4d         49 95.75559       192.168.1.34       120.168.1.255       MBNS       92 Name query NB LAPTOP-095EV67N<1c>         50 97.475673       192.168.1.34       192.168.1.255       NBNS       92 Name query NB LAPTOP-095EV67N<1c>         51 90.606256       192.168.1.34       239.255.255       SSDP       210 M-SEARCH * HTTP/1.1         53 101.608414       192.168.1.34       239.255.255       SSDP       210 M-SEARCH * HTTP/1.1         55 103.618816       192.168.1.34       239.255.255       SSDP       210 M-SEARCH * HTTP/1.1         55 103.618816       192.168.1.34       239.255.255       SSDP       210 M-SEARCH * HTTP/1.1         55 103.618816<                                                                                                    |       | 43 95.589815         | fe80::541e:3e3d:2cf      | ff02::fb            | MDNS        | 139 Standard query res   | ponse 0x0000 AAAA     | fe80::       | 541e:3         | le3d:2 | cf7:c4 | 1d      |        |
| 45 95.591867       fc88::541e:3e3d:2cfff02::fb       MDNS       101 Standard query 0x0000 ANV LAPTOP-095EVG7N.local, "QM" question         46 95.592873       fc80::541e:3e3d:2cfff02::fb       MDNS       119 Standard query response 0x0000 AAAA fc80::541e:3e3d:2cf7:c4d         47 95.593101       192.168.1.34       224.0.0.251       MDNS       119 Standard query response 0x0000 AAAA fc80::541e:3e3d:2cf7:c4d         49 96.725659       192.168.1.34       192.168.1.255       NBNS       92 Name query NE LAPTOP-095EV67N.lcc         59 97.725659       192.168.1.34       192.168.1.255       NBNS       92 Name query NB LAPTOP-095EV67N.lcc         51 98.225281       192.168.1.34       192.168.1.255       NBNS       92 Name query NB LAPTOP-095EV67N.lcc         52 100.606256       192.168.1.34       192.168.1.255       NBNS       92 Name query NB LAPTOP-095EV67N.lcc         52 100.606256       192.168.1.34       239.255.255.250       SDP       210 M-SEARCH # HTTP/1.1         54 102.611752       192.168.1.34       239.255.255.250       SDP       210 M-SEARCH # HTTP/1.1         54 102.611752       192.168.1.34       239.255.255.250       SDP       210 M-SEARCH # HTTP/1.1         54 102.611752       192.168.1.34       239.255.255.250       SDP       210 M-SEARCH # HTTP/1.1         55 107.829482       ZyxelCom 91:e6:56                                                                                                    |       | 44 95.591433         | 192.168.1.34             | 224.0.0.251         | MDNS        | 81 Standard query 0x0    | 000 ANY LAPTOP-09     | 5EV67N.      | local,         | "QM"   | quest  | tion    |        |
| 46 95.592873       fe80::541e:3e3d:2cfff02::fb       MDNS       139 Standard query response 0x000 AAAA fe80::541e:3e3d:2cf7:cdd -         47 95.593191       192.168.1.34       224.0.0.251       MDNS       119 Standard query response 0x000 AAAA fe80::541e:3e3d:2cf7:cdd -         49 95.596071       192.168.1.34       192.168.1.255       MDNS       92 Name query NB LAPTOP-095EV67N<1c>         59 97.475673       192.168.1.34       192.168.1.255       NBNS       92 Name query NB LAPTOP-095EV67N<1c>         51 98.25281       192.168.1.34       192.168.1.255       NBNS       92 Name query NB LAPTOP-095EV67N<1c>         51 109.606256       192.168.1.34       29.255.255       SSDP       210 M-SEARCH * HTTP/1.1         53 101.608414       192.168.1.34       239.255.255.250       SSDP       210 M-SEARCH * HTTP/1.1         55 103.61816       192.168.1.34       239.255.255.250       SSDP       210 M-SEARCH * HTTP/1.1         55 103.61816       192.168.1.34       239.255.255.250       SSDP       210 M-SEARCH * HTTP/1.1         56 107.829482       ZyxelCom 91:e6:56       Broadcast       ARP       60 Who has 192.168.1.34? Tell 192.168.1.1         9016       06 04 e 37 98 00 00 40 11       001 ff 08 89 00 89 00 34       001 00 00 00 00 00 20 45       004 00 00 00 00 44         9020 adgreen index: 137       Detination Port: 137                                                                                                    |       | 45 95.591867         | fe80::541e:3e3d:2cf      | ff02::fb            | MDNS        | 101 Standard query 0x0   | 000 ANY LAPTOP-09     | 5EV67N.      | local,         | "QM"   | quest  | cion    |        |
| 47 95.593191       192.168.1.34       224.0.0.251       MDNS       119 Standard query response 0x0000 AAAA fe80::541e:3e3d:2cf7:c4d - 49 96.725659         48 95.596071       192.168.1.34       124.0.0.251       MDNS       119 Standard query response 0x0000 AAAA fe80::541e:3e3d:2cf7:c4d - 49 06.725659         49 96.725659       192.168.1.34       192.168.1.255       NENS       92 Name query NB LAPTOP-095EV67Nk1c>         50 97.475673       192.168.1.34       192.168.1.255       NENS       92 Name query NB LAPTOP-095EV67Nk1c>         51 98.225281       192.168.1.34       192.158.1.255       NENS       92 Name query NB LAPTOP-095EV67Nk1c>         52 100.606256       192.168.1.34       239.255.255.250       SSDP       210 M-SEARCH * HTTP/1.1         54 102.611752       192.168.1.34       239.255.255.250       SSDP       210 M-SEARCH * HTTP/1.1         54 102.611752       192.168.1.34       239.255.255.250       SSDP       210 M-SEARCH * HTTP/1.1         55 103.618816       192.168.1.34       239.255.255.250       SSDP       210 M-SEARCH * HTTP/1.1         56 107.829482       ZyxelCom 91:e6:56       Broadcast       ARP       60 Who has 192.168.1.34? Tell 192.168.1.1         9010       004 e 37 98 00 00 40 01       004 00 00 00 00 00 00 00 02 45       0040 00 00 00 00 00 00 02 45         90210 chcksum Status: Unverified]                                                                                                    |       | 46 95.592873         | fe80::541e:3e3d:2cf      | ff02::fb            | MDNS        | 139 Standard query res   | ponse 0x0000 AAAA     | fe80::       | 541e:3         | le3d:2 | cf7:c4 | 1d      |        |
| 48 95.596071       192.168.1.34       224.0.0.251       MDNS       119 Standard query response 0x0000 AAAA fe80::541e:3e3d:2cf7:c4d         49 96.725659       192.168.1.34       192.168.1.255       NBNS       92 Name query NB LAPTOP-095EV67N<1c>         50 97.475673       192.168.1.34       192.168.1.255       NBNS       92 Name query NB LAPTOP-095EV67N<1c>         51 98.225281       192.168.1.34       192.168.1.255       NBNS       92 Name query NB LAPTOP-095EV67N<1c>         52 100.606256       192.168.1.34       239.255.255.250       SSDP       210 M-SEARCH * HTTP/1.1         53 101.608414       192.168.1.34       239.255.255.250       SSDP       210 M-SEARCH * HTTP/1.1         54 102.611752       192.168.1.34       239.255.255.250       SSDP       210 M-SEARCH * HTTP/1.1         54 102.611752       192.168.1.34       239.255.255.250       SSDP       210 M-SEARCH * HTTP/1.1         55 103.618816       192.168.1.34       239.255.255.250       SSDP       210 M-SEARCH * HTTP/1.1         56 107.829482       ZyxelCom 91:e6:56       Broadcast       ARP       60 Who has 192.168.1.34? Tell 192.168.1.1         Other Datagram Protocol, Src Port: 137, Dst Port: 137         Destination Port: 137       Length: 58       000 00 00 00 00 00 00 00 00 00 00 00 00                                                                                                    |       | 47 95.593191         | 192.168.1.34             | 224.0.0.251         | MDNS        | 119 Standard query res   | ponse 0x0000 AAAA     | fe80::       | 541e:3         | le3d:2 | cf7:c4 | 4d      |        |
| 49 96.725659       192.168.1.34       192.168.1.255       NBNS       92 Name query NB LAPTOP-095EV67Nx1c>         50 97.475673       192.168.1.34       192.168.1.255       NBNS       92 Name query NB LAPTOP-095EV67Nx1c>         51 98.25281       192.168.1.34       192.168.1.255       NBNS       92 Name query NB LAPTOP-095EV67Nx1c>         52 100.666256       192.168.1.34       239.255.255.250       SSDP       210 M-SEARCH * HTTP/1.1         53 101.608414       192.168.1.34       239.255.255.250       SSDP       210 M-SEARCH * HTTP/1.1         54 102.611752       192.168.1.34       239.255.255.250       SSDP       210 M-SEARCH * HTTP/1.1         54 102.611752       192.168.1.34       239.255.255.250       SSDP       210 M-SEARCH * HTTP/1.1         55 103.618816       192.168.1.34       239.255.255.250       SSDP       210 M-SEARCH * HTTP/1.1         56 107.829482       ZyxelCom 91:e6:56       Broadcast       ARP       60 Who has 192.168.1.34? Tell 192.168.1.1         VIser Datagram Protocol, Src Port: 137       Dst Port: 137       0000       ff ff ff ff ff ff ff ff 88 39       0010       004 68 37 88 00 89 00 3a       0030       004 00 43 79 80 00 89 00 3a       0030       004 00 00 00 00 02 04 55       0040       50 46 41 43 4e 44 41 44       0050       10 44 48 45 4f 42 4d 00       004 00 60 00 00 00 00 02 04                                                                                                    |       | 48 95.596071         | 192.168.1.34             | 224.0.0.251         | MDNS        | 119 Standard query res   | ponse 0x0000 AAAA     | fe80::       | 541e:3         | le3d:2 | cf7:c4 | 1d      |        |
| 50 97.475673       192.168.1.34       192.168.1.255       NBNS       92 Name query NB LAPTOP-095EV67Nk1c>         51 98.225281       192.168.1.34       192.168.1.255       NBNS       92 Name query NB LAPTOP-095EV67Nk1c>         52 100.606256       192.168.1.34       239.255.255.250       SSDP       210 M-SEARCH # HTTP/1.1         53 101.608414       192.168.1.34       239.255.255.250       SSDP       210 M-SEARCH # HTTP/1.1         54 102.611752       192.168.1.34       239.255.255.250       SSDP       210 M-SEARCH # HTTP/1.1         55 103.618816       192.168.1.34       239.255.255.250       SSDP       210 M-SEARCH # HTTP/1.1         55 103.618816       192.168.1.34       239.255.255.250       SSDP       210 M-SEARCH # HTTP/1.1         56 107.829482       ZyxelCom 91:e6:56       Broadcast       ARP       60 Who has 192.168.1.34? Tell 192.168.1.1         9010       00 4 a 37 98 00 00 40 11       0020       01 ff 00 99 00 89 00 80 00 30       0030 00 00 00 00 00 00 00 00 20 45         9030       00 00 00 00 00 00 00 00 00 00 00 00 00                                                                                                    |       | 49 96.725659         | 192.168.1.34             | 192.168.1.255       | NBNS        | 92 Name query NB LAPT    | OP-095EV67N<1c>       |              |                |        |        |         |        |
| 51 98.225281       192.168.1.34       192.168.1.255       NBNS       92 Name query NB LAPTOP-095EV67Nk1c>         52 100.606256       192.168.1.34       239.255.255.250       SSDP       210 M-SEARCH * HTTP/1.1         53 101.608414       192.168.1.34       239.255.255.250       SSDP       210 M-SEARCH * HTTP/1.1         54 102.611752       192.168.1.34       239.255.255.250       SSDP       210 M-SEARCH * HTTP/1.1         55 103.618816       192.168.1.34       239.255.255.250       SSDP       210 M-SEARCH * HTTP/1.1         55 103.618816       192.168.1.34       239.255.255.250       SSDP       210 M-SEARCH * HTTP/1.1         56 107.829482       ZyxelCom 91:e6:56       Broadcast       ARP       60 Who has 192.168.1.34? Tell 192.168.1.1         Output: Distribution Port: 137         Output: Distribution Port: 137         Destination Port: 137         Destination Port: 137         Destination Port: 137         Output: Distribution Port: 137         Destination Port: 137         Destination Port: 137         Destination Port: 137         Destination Port: 137         Destination Port: 137         Destin Ide I [Checksum Status: Unverifie                                                                                                    |       | 50 97.475673         | 192.168.1.34             | 192.168.1.255       | NBNS        | 92 Name query NB LAPT    | OP-095EV67N<1c>       |              |                |        |        |         |        |
| 52 100.606256       192.168.1.34       239.255.255.250       SSDP       210 M-SEARCH * HTTP/1.1         53 101.608414       192.168.1.34       239.255.255.250       SSDP       210 M-SEARCH * HTTP/1.1         54 102.611752       192.168.1.34       239.255.255.250       SSDP       210 M-SEARCH * HTTP/1.1         55 103.618816       192.168.1.34       239.255.255.250       SSDP       210 M-SEARCH * HTTP/1.1         55 103.618816       192.168.1.34       239.255.255.250       SSDP       210 M-SEARCH * HTTP/1.1         56 107.829482       ZyxelCom 91:e6:56       Broadcast       ARP       60 Who has 192.168.1.34? Tell 192.168.1.1         Viser Datagram Protocol, Src Port: 137, Dst Port: 137         Source Port: 137         Destination Port: 137         Length: 58         Checksum Status: Unverified]         [Checksum Status: Unverified]       [Checksum Status: Unverified]       0000 000 000 000 000 000 000 000 000 0                                                                                                    |       | 51 98.225281         | 192.168.1.34             | 192.168.1.255       | NBNS        | 92 Name query NB LAPT    | OP-095EV67N<1c>       |              |                |        |        |         |        |
| 53 101.608414       192.168.1.34       239.255.255.250       SSDP       210 M-SEARCH * HTTP/1.1         54 102.611752       192.168.1.34       239.255.255.250       SSDP       210 M-SEARCH * HTTP/1.1         55 103.618816       192.168.1.34       239.255.255.250       SSDP       210 M-SEARCH * HTTP/1.1         56 107.829482       ZyxelCom 91:e6:56       Broadcast       ARP       60 Who has 192.168.1.34? Tell 192.168.1.1         Internet Protocol Version 4, Src: 192.168.1.34, Dst: 192.168.1.255       Vuser Datagram Protocol, Src Port: 137, Dst Port: 137       0000       6ff ff ff ff ff ff ff ff ff ff 88 39         Ouscree Port: 137       Destination Port: 137       Destination Port: 137       0000       00 46 37 98 00 00 40 11         Outch between field       [Checksum Status: Unverified]       0000       00 46 41 43 4e 44 41 44       0000         [Stream index: 1]       [Timestamps]       UDP payload (50 bytes)       UDP payload (50 bytes)       0000       00 44 45 4f 42 4d 00         NetBIOS Name Service       Texture of the service       Texture of the service       Texture of the service       Texture of the service                                                                                                    |       | 52 100.606256        | 192.168.1.34             | 239.255.255.250     | SSDP        | 210 M-SEARCH * HTTP/1.   | 1                     |              |                |        |        |         |        |
| 54 102.61752       192.168.1.34       239.255.255.250       SSDP       210 M-SEARCH * HTTP/1.1         55 103.618816       192.168.1.34       239.255.255.250       SSDP       210 M-SEARCH * HTTP/1.1         56 107.829482       ZyxelCom 91:e6:56       Broadcast       ARP       60 Who has 192.168.1.34? Tell 192.168.1.1         V Internet Protocol Version 4, Src: 192.168.1.34, Dst: 192.168.1.255       Were Datagram Protocol, Src Port: 137, Dst Port: 137       0000       ff ff ff ff ff ff ff 28 39         V User Datagram Protocol, Src Port: 137       Destination Port: 137       0000       00 49 69 09 09 00 20 45         Destination Port: 137       Destination Port: 137       0000 00 00 00 00 00 00 00 00 00 00 00 0                                                                                                    |       | 53 101.608414        | 192.168.1.34             | 239.255.255.250     | SSDP        | 210 M-SEARCH * HTTP/1.   | 1                     |              |                |        |        |         |        |
| 55 103.618816       192.168.1.34       239.255.255.250       SSDP       210 M-SEARCH * HTTP/1.1         56 107.829482       ZyxelCom 91:e6:56       Broadcast       ARP       60 Who has 192.168.1.34? Tell 192.168.1.31         Pinternet Protocol Version 4, Src: 192.168.1.34, Dst: 192.168.1.255       Internet Protocol, Src Port: 137, Dst Port: 137       0000       ff ff ff ff ff ff ff ff 28 39         VUser Datagram Protocol, Src Port: 137       Destination Port: 137       0000 00 48 37 98 00 00 40 11         Destination Port: 137       Destination Port: 137       0000 00 00 00 00 00 00 20 33         Length: 58       Checksum: 0x48af [unverified]       0000 00 00 00 00 00 00 00 00 00 00 00 0                                                                                                    |       | 54 102.611752        | 192.168.1.34             | 239.255.255.250     | SSDP        | 210 M-SEARCH * HTTP/1.   | 1                     |              |                |        |        |         |        |
| 56 107.829482       ZyxelCom 91:e6:56       Broadcast       ARP       60 Who has 192.168.1.34? Tell 192.168.1.1         Internet Protocol Version 4, Src: 192.168.1.34, Dst: 192.168.1.255       9000       ff ff ff ff ff ff ff ff ff ff ff ff ff                                                                                                    |       | 55 103.618816        | 192.168.1.34             | 239.255.255.250     | SSDP        | 210 M-SEARCH * HTTP/1.   | 1                     |              |                |        |        |         |        |
| Internet Protocol Version 4, Src: 192.168.1.34, Dst: 192.168.1.255         User Datagram Protocol, Src Port: 137, Dst Port: 137         Source Port: 137         Destination Port: 137         Length: 58         Checksum: 0x48af [unverified]         [Checksum Status: Unverified]         [Stream index: 1]         > [Timestamps]         UDP payload (50 bytes)         NetBIOS Name Service                                                                                                    |       | 56 107.829482        | ZyxelCom 91:e6:56        | Broadcast           | ARP         | 60 Who has 192.168.1.    | 34? Tell 192.168.     | 1.1          |                |        |        |         |        |
| Internet Protocol Version 4, Src: 192.168.1.34, Dst: 192.168.1.255         User Datagram Protocol, Src Port: 137, Dst Port: 137         Source Port: 137         Destination Port: 137         Length: 58         (Checksum Status: Unverified]         [Checksum Status: Unverified]         [Stream index: 1]         > [Timestamps]         UDP payload (50 bytes)         NetBIOS Name Service                                                                                                    |       |                      |                          |                     |             |                          |                       | 0000         |                |        |        | -       | 20     |
| V USED Datagram Protocol, SrC Port: 137, USE Port: 137         Source Port: 137         Destination Port: 137         Length: 58         Checksum: 0x48af [unverified]         [Checksum Status: Unverified]         [Stream index: 1]         > [Timestamps]         UDP payload (50 bytes)         NetBIOS Name Service                                                                                                    | > Int | ernet Protocol       | Version 4, Src: 192.168  | 3.1.34, Dst: 192.16 | 8.1.255     |                          |                       | 0000         | 11 11<br>00 4o | 27 0   | 2 00 0 | f 28    | 39     |
| Source Port: 137         Destination Port: 137         Length: 58         Checksum: 0x48af [unverified]         [Checksum Status: Unverified]         [Stream index: 1]         > [Timestamps]         UDP payload (50 bytes)         NetBIOS Name Service                                                                                                    | ✓ Use | er Datagram Prot     | COCOI, SFC PORT: 137, DS | t Port: 137         |             |                          |                       | 0010         | 00 4E          | 00 8   | 00 0   | 9 00    | 3a     |
| Descrintation Fort: 137         Length: 58         Checksum: 0x48af [unverified]         [Checksum Status: Unverified]         [Checksum status: Unverified]         [Stream index: 1]         > [Timestamps]         UDP payload (50 bytes)         NetBIOS Name Service         Comparison of the service                                                                                                    |       | Doctination Don      | + 127                    |                     |             |                          |                       | 0030         | 00 00          | 00 00  | 0 00 0 | 0 20    | 45     |
| Checksum: 0x48af [unverified]         [Checksum: 0x48af [unverified]         [Checksum: 0x48af [unverified]         [Stream index: 1]         > [Timestamps]         UDP payload (50 bytes)         NetBIOS Name Service                                                                                                    |       | Length: 58           | t. 157                   |                     |             |                          |                       | 0040         | 50 46          | 41 4   | 3 4e 4 | 4 41    | 44     |
| [Checksum Status: Unverified]<br>[Stream index: 1]<br>> [Timestamps]<br>UDP payload (50 bytes)<br>NetBIOS Name Service                                                                                                    |       | Checksum: 0x48a      | f [unverified]           |                     |             |                          |                       | 0050         | 47 44          | 48 4   | 5 4f 4 | 2 4d    | 00     |
| [Stream index: 1]<br>> [Timestamps]<br>UDP payload (50 bytes)<br>> NetBIOS Name Service                                                                                                    |       | [Checksum Statu      | s: Unverified]           |                     |             |                          |                       |              |                |        |        |         |        |
| > [Timestamps]<br>UDP payload (50 bytes)<br>> NetBIOS Name Service                                                                                                    |       | [Stream index:       | 1]                       |                     |             |                          |                       |              |                |        |        |         |        |
| UDP payload (50 bytes)<br>NetBIOS Name Service                                                                                                    | >     | [Timestamps]         | -                        |                     |             |                          |                       |              |                |        |        |         |        |
| NetBIOS Name Service                                                                                                    |       | UDP payload (50      | bytes)                   |                     |             |                          |                       |              |                |        |        |         |        |
|                                                                                                    | > Net | BIOS Name Servi      | ice                      |                     |             |                          |                       | _            |                |        |        |         |        |
| TARE P. DI . HURANARE, BUT THE AND THE AND THE AND THE AND                                                                                                    | 0 7   | scan network pc pca  | n                        |                     |             |                          | Пакеты: 60 : Показаны | 60 (100 0    | %)             |        | Doch   | 106' De | efault |

Рисунок 15 – Анализ сканирования портов собственного ПК с определением версий сетевых сервисов в Wireshark

В данном случае TCP или UDP не были обнаружены, но после того как какиелибо TCP и/или UDP будут обнаружены, Nmap начнет опрашивать эти порты, чтобы определить, какие службы их действительно используют. База данных nmap-serviceprobes содержит запросы для обращения к различным службам и соответствующие выражения для распознавания и анализа ответов. Nmap пытается определить протокол службы, имя приложения, номер версии, имя хоста, тип устройства, семейство OC и иногда различные иные детали.

Вывод: изучила и освоила навыки работы со сканерами уязвимостей.